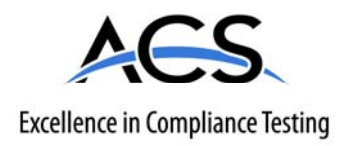

# **Certification Exhibit**

#### FCC ID: R7PWGRS4

#### FCC Rule Part: 15.247

#### ACS Report Number: 09-0421.W03.11.A

Manufacturer: Cellnet Technology, Inc. Model: Gridstream Wangate

# Manual

# Landis+Gyr Series IV Gridstream RF Router User and Installation Guide

Publication: 98-1021 Rev 01

LANDIS+GYR CONFIDENTIAL INFORMATION

#### Limitation on Warranties and Liability

Information in this document is subject to change without notice. This manual or any part of it thereof may not be reproduced in any form unless permitted by contract or by written permission of Landis+Gyr.

In no event will Landis+Gyr be liable for any incidental, indirect, special, or consequential damages (including lost profits) arising out of or relating to this publication or the information contained in it, even if Landis+Gyr has been advised, knew, or should have known of the possibility of such damages.

© 2010 Landis+Gyr, Inc. All Rights Reserved.

#### Trademarks

WanGate®, Cellnet®, UtiliNet®, and RadioShop® are registered trademarks of Landis+Gyr.

#### Landis+Gyr Series IV Gridstream RF Router User and Installation Guide

Publication: 98-1021 Rev 01

| Revision History  |          |                  |            |  |  |  |  |
|-------------------|----------|------------------|------------|--|--|--|--|
| Modification Date | Revision | Description      | Author     |  |  |  |  |
| 3/15/10           | 01       | Work in progress | Kim Utesch |  |  |  |  |
|                   |          |                  |            |  |  |  |  |

Landis+Gyr 6436 County Road 11 Pequot Lakes, MN 56472 Website: www.landisgyr.com E-mail: solutionsupport.na@landisgyr.com Technical Support: 1-888-390-5733

Copyright© 2010 Landis+Gyr, Inc.

All rights reserved.

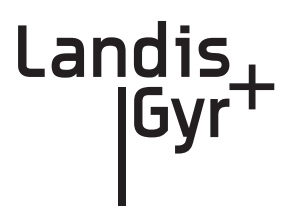

# **Table of Contents**

| Chapter 1: Gridstream Series IV Router                          | 5    |
|-----------------------------------------------------------------|------|
| Overview                                                        | 5    |
| Notes on International version                                  | 6    |
| Chapter 2: Gridstream Router Configuration                      | 7    |
| Direct Connect Configuration                                    | 7    |
| Pre-Installation Configuration Steps                            | 7    |
| Configure WAN Address                                           | 8    |
| Setting the Network ID                                          | . 10 |
| Enabling the Routing Bit                                        | . 11 |
| Download New Firmware                                           | . 12 |
| Wireless Configuration                                          | . 14 |
| Connect to Your Local Radio using RadioShop 4.0.                | . 14 |
| Configure Local Radio to Match the Gridstream Router Network ID | . 15 |
| Adding New Radios to RadioShop                                  | . 17 |
| Locate your Gridstream Router using RadioShop 4.0               | . 17 |
|                                                                 |      |
| Chapter 3: Series IV Routers in Command Center                  | . 19 |
| Importing Routers into Command Center                           | . 19 |
| Generating the Import Installation File (IIF)                   | . 19 |
| Time Zone                                                       | . 21 |
| RF Network Settings                                             | . 22 |
| Command Center Operation                                        | . 22 |
| Router                                                          | . 22 |
|                                                                 |      |
| Chapter 4: Installation Best Practices                          | . 25 |
| Gridstream Router Installation                                  | . 25 |
| Safety Precautions                                              | . 25 |
| Power Requirements                                              | . 25 |
| Gridstream Router Parts and Materials                           | . 26 |
| Gridstream Router Installation Location                         | . 28 |
| Above-Conductor Gridstream Router Installation                  | . 29 |
| Tools Required                                                  | . 30 |
| Installation Overview                                           | . 31 |
| Gridstream Router Mounting Kit 45-1018                          | . 32 |
| Gridstream Router Mounting Kit 45-1081                          | . 33 |

| Chapter 5: Gridstream Router and Component Specifications | 35         |
|-----------------------------------------------------------|------------|
| Gridstream Router Component Details                       | 35         |
| AC Power Cables                                           | 35         |
| DC Power/Programming Cables                               | 38         |
| RS-232 Programming Cable                                  | 39         |
| Battery Replacement Kit (P/N 45-1027)                     | 40         |
| Gridstream Router Radio Specifications                    | 41         |
| Gridstream Router Dimensions                              | 41         |
| Gridstream Router Pinout                                  | 42         |
| Gridstream Router International Pinout                    | 42         |
| Specifications Tables                                     | 43         |
| Chapter 6: Regulatory Compliance                          | <b>1</b> 5 |
| FCC (Part 15.247)                                         | 45         |
| FCC Class B                                               | 45         |
| RF Exposure                                               | 45         |
|                                                           |            |
| Chapter 7: Power Cable Installation                       | <b>17</b>  |
| Power Connection and Termination                          | 47         |
| Recommendations                                           | 48         |
|                                                           |            |
| Chapter 8: Troubleshooting                                | 19         |
| Troubleshooting Gridstream Routers                        | 19         |
|                                                           |            |

# Landis |Gyr<sup>+</sup>

# Gridstream Series IV Router

### **Overview**

The Landis+Gyr Gridstream Router is designed for outdoor mounting. The Gridstream Router supports RS-232/485 serial interface for Transparent Packet Protocol (TPP) and RS-232 serial interface for LAN Packet Protocol (LPP). The LAN Packet Protocol line is used to communicate to devices which use LPP, such as a PC with configuration or diagnostic software, or an end device which has implemented LPP. The TPP provides a general data port and is used to transport byte-oriented data, such as that generated by industry standard protocols.

In an AMI system, Gridstream Routers are used to create a robust communications path to a collector or for Smart Grid applications.

In a Distribution Automation application it is commonly interfaced with such devices as Remote Terminal Units (RTUs), Programmable Logic Controllers (PLCs), and other Intelligent End Devices (IEDs) and communicates via RS-232/485 TPP to end devices.

The Gridstream Router Radio (see Figure 1 - 1) is provided in a 120/240 Volt AC/DC version. An optional RF filter has been included for reducing interference. The filter can be enabled or disabled in the field by qualified personnel using RadioShop.

The Gridstream Router when used internationally, will have to be programmed via a Device Control Word (DCW) to meet the specific country RF (Frequencies and output power) requirements. These country specific requirements may reduce the RF power or number of operational frequencies available.

The Gridstream Router radios are approved for operation in Australia (915-928 MHz) and New Zealand (921-928 MHz). For current specific RF requirements for your country, contact Landis+Gyr customer service.

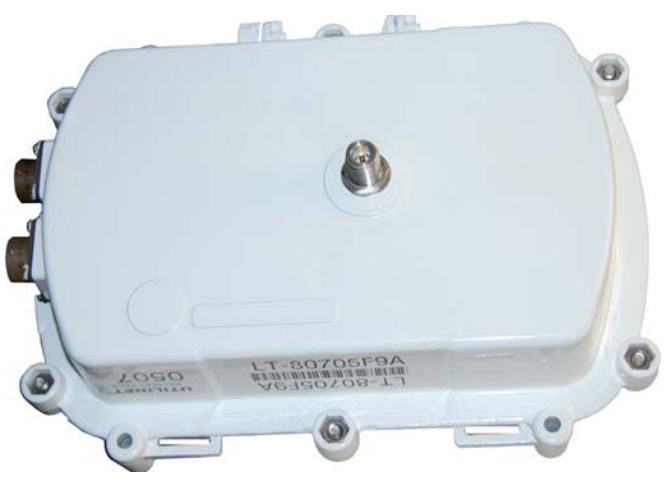

Figure 1 - 1. Gridstream Router Radio

The Gridstream Router radio is provided in a white, die-cast aluminum enclosure. It has two connectors—one for AC power and one for RS-232/485 signal and 12/24 DC power. The Gridstream Router will operate between 120VAC (+/-20%) and 277 VAC (+/-15%) without having to change any settings. 12/24 VDC can be applied through the same port that provides the RS-232 lines. RS-232 lines are provided for both LPP and TPP communication. The radio is provide with a standard N-Female antenna connector and mounting hardware.

If programming before installation, an optional programming cable should be ordered with Gridstream Routers radios for initial configuration (see P/N 105617-000 and 105616-000). If you are connecting the Gridstream Router to an RS-232 end device, you will also need to order a signal cable (see P/N 105554-000 and P/N 105552-000).

- A battery version is available for backup during a power outage. The battery is factory-installed into the radio enclosure.
- \*

(i)

 $(\mathbf{i})$ 

Disconnecting the power cable at the radio will also disconnect the battery.

A filter version is available for attenuation of out-of-band interference. The filter is factory-installed into the radio enclosure.

This band pass filter attenuates out-of-band signals and is used to reject interference from sources such as paging and cellular phone. Only sites that exhibit interference from out-of-band sources require this filter. Gridstream Routers are designed to be in-band interference tolerant. In-band interference has rarely ever been a problem.

≫∻

Series I Gridstream Router cables are not compatible with Series III (current version) Gridstream Router radios.

#### Notes on International version

- The radio must be programmed to meet the specific RF requirements of the country it is to be used in. These requirements may reduce the RF power or number of channels available.
- The Gridstream Router radios, when used in Australia and New Zealand, operate from 915 MHz to 928 MHz. The filter is not recommended for these radios.
- At present, there is only one power cable available, P/N 19-1224. The cable uses a VDE/SEV/ UL approved connector. The wire harness uses the international coloring scheme of brown for active, blue for return and yellow/green for earth ground.

# **2** Gridstream Router Configuration

# **Direct Connect Configuration**

The Gridstream Router, when shipped to the customer, may require configuration prior to network deployment. Occasionally it may be necessary to update the configuration before the Gridstream Router is installed. See "Gridstream Router Parts and Materials" on page 28 for a list of optional programming cables.

#### **Pre-Installation Configuration Steps**

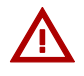

Before the router can be configured, it must be connected to a computer using the optional programming cable labeled LAN Packet Protocol.

- 1. Remove the cover from the router communications port and connect the optional programming cable to the router and PC.
- 2. Connect the AC power cable to the router, and plug the AC power cable into the AC supply.

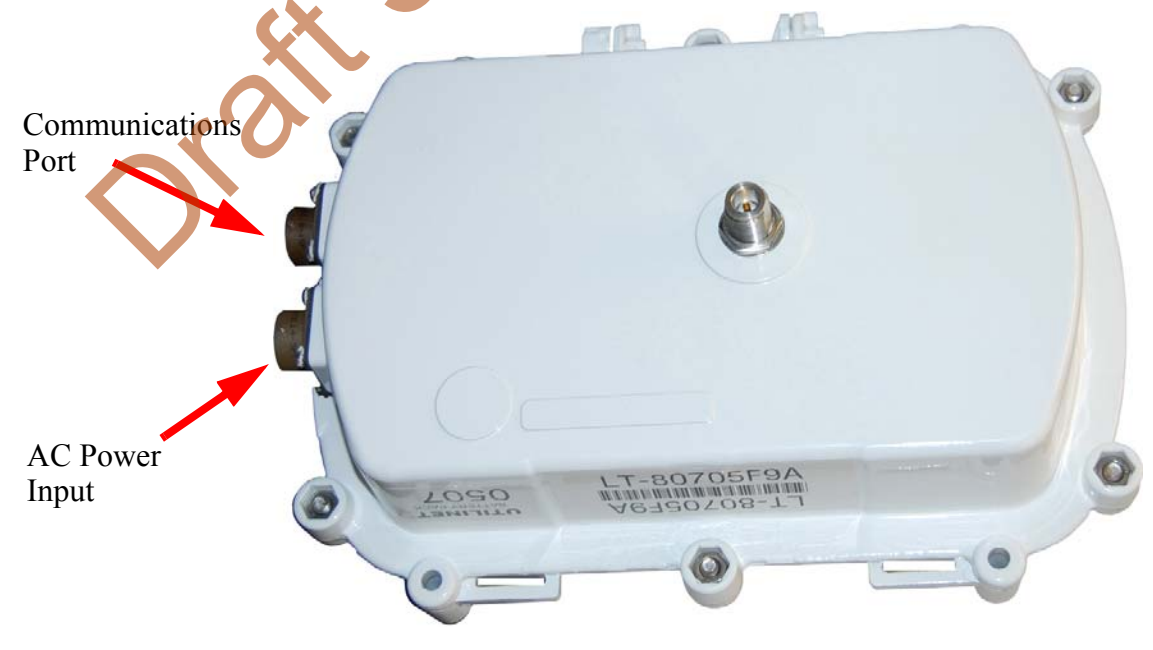

Figure 2 - 1. Router Connections

**3.** Open RadioShop 4.0 or later. For complete information on using RadioShop, please see *Publication 98-1008: Gridstream RadioShop A.1 Getting Started Guide.* 

Landis

- 4. From RadioShop home select the Head-End Mgmt tab.
- 5. Click the drop-down arrow to the right of the Discover button and then select Force Scan and Discover Entry Ports or click Start.
- 6. Select which available COM Port RadioShop should use to check for attached radios, uncheck those Comm ports not being used. Click **OK**.

#### **Configure WAN Address**

1. On the RadioShop home screen, the Radio Name for the Gridstream Router appears in the Nodes pane.

| UtilNet RadioShop 4.0                                                                                                    |                                                                                                    |                                                                                                    |                                                     |                                                          |                                             | 1                  |                                                                                                    |
|----------------------------------------------------------------------------------------------------|----------------------------------------------------------------------------------------------------|----------------------------------------------------------------------------------------------------|-----------------------------------------------------|----------------------------------------------------------|---------------------------------------------|--------------------|----------------------------------------------------------------------------------------------------|
| e Carifigure Reports Utilities Options Help                                                                                                    |                                                                                                    |                                                                                                    |                                                     |                                                          |                                             |                    |                                                                                                    |
| 二日 の 御会 目 🤅                                                                                                    | 9                                                                                                    |                                                                                                    |                                                     |                                                          |                                             |                    | Select COM Ports for Discovery                                                                                                    |
| Note:<br>Tper you search here<br>Search Option:<br>→ Lite Sector226(1)<br>→ Lite Sector226(1)<br>→ Lit                                                                                                    | Name VMM Address<br>000000071 46.25 15.65 19 19 12 2.61 10 12 6<br>000000071 46.25 15.65 19 19 12 2.61 10 12 6<br>19 2.61 10 2.61 10 12 6<br>000000253(14 16 2.55 15 18 16 2.64 10 10 2.61 10 10 0<br>00000253(14 16 2.55 15 18 16 2.64 10 10 2.64 10 10 0<br>00000253(14 16 2.55 15 18 19 16 2.64 10 10 0<br>00000253(14 16 2.55 18 18 16 2.64 10 10 0) | LAN Addex: Device<br>100 70 72 00 1 3 16<br>100 70 72 59 1 3 16<br>100 70 72 59 1 3 16<br>100 70 72 50 1 3 16<br>100 70 72 50 1 3 16<br>100 70 72 50 1 3 16<br>100 70 72 17 1 3 16 | ype Flecapt<br>None<br>None<br>None<br>None<br>None | Mood<br>Courteous<br>Courteous<br>Courteous<br>Courteous | TTL Luc<br>60 40<br>60 40<br>60 40<br>60 40 | k Phioty<br>0<br>0 | RadioShop is ready to find attached radios using the discovery process. Please leadet which of the 1 available CDM ports RadioShop should check for attached radios. Available CDM Ports COM Your selections will be remembered for use in future Discovery operations. You can update this selection using the Discover Entry Points button on the HeadEnd Management Window. |
| Recent Flados: NEW / 00703CEE(*) V<br>Monation<br>Add - Modify Case: Decover * Stop Fing<br>Handlind: Forge Scen and Decover E                                                                                                    | itry fairts                                                                                                    |                                                                                                    |                                                     |                                                          |                                             |                    | ✓ Select/Deselect all           OK                                                                                                    |
| C COLORS<br>Cong Particle<br>B (DA 70)<br>Cong Particle<br>B (DA 70)<br>Cong Particle<br>B (DA 70)<br>B cong<br>B cong<br>Cong Particle<br>B cong<br>Cong Particle<br>B cong<br>Cong Particle<br>B cong<br>Cong<br>C |                                                                                                    | N                                                                                                    |                                                     | 0                                                        | •                                           |                    |                                                                                                    |

Figure 2 - 2. Discover>Force Scan and Discover Entry Points

2. Make sure the Gridstream Router is highlighted in the Nodes pane. Select Configure > WAN Address...

|                                                                                                    | <b>•</b>                                          |                                                                                                    |                                      |                             |                 |
|----------------------------------------------------------------------------------------------------|---------------------------------------------------|----------------------------------------------------------------------------------------------------|--------------------------------------|-----------------------------|-----------------|
| 🛙 UtiliNet RadioShop 4.0                                                                           |                                                   |                                                                                                    |                                      |                             | - 7 🗙           |
| File Configure Reports Utilities Options Help                                                      |                                                   |                                                                                                    |                                      |                             |                 |
| Radio<br>Domain                                                                                    | 2                                                 |                                                                                                    |                                      |                             |                 |
| Nc     Transparent Port.       T     Send DCW       Clear DCWs     ✓       Change Network Id (CRC) | Radio Information<br>LAN Address:<br>WAN Address: | 80703CEE Name: 80703CEE(*) (Mobile Radio)<br>88* 56* 47.451** S 10* 42* 37.068** E C 0 (FE.80.70.3C.EE.00) |                                      |                             |                 |
| Firmware<br>Set RF Power<br>S C Commands                                                           | Radio Configuration                               | 2009 1:09:14 PM Flansed time: 0.2812572 seconds                                                            |                                      |                             | ×               |
| →自 80707286(*)<br>→自 80707287(*)                                                                   | Item<br>GMT Time Stamp<br>Local Time Stamp        | Value<br>4/20/2009 6-09:13 PM<br>4/20/2009 1-09-13 PM                                                      | StartAddress<br>00000030<br>00000030 | Size Access<br>4 RW<br>4 BW | Prote A<br>Weak |

Figure 2 - 3. Select WAN Address

3. The Configure WAN Address window will open. Select either Latitude/Longitude or Decimal Degrees and enter the WAN Address and Encoded value. Click the OK button.

| E Config | ure W   | AN A   | ddre     | ss       |     |   |              |         |            |               |     |        |
|----------|---------|--------|----------|----------|-----|---|--------------|---------|------------|---------------|-----|--------|
| Radio Na | ame     |        | 8070     | 3CEE(*   | )   |   |              |         |            |               |     |        |
| WAN Ac   | ldress- | Ŀ      | atitude  |          |     |   |              |         | Lonaiti    | ude           |     |        |
|          | deg     | min    | sec      | msec     | N/S |   | deg          | min     | sec        | msec          | E/W | Color  |
| 0        | 88      | 56     | 47       | 451      | S   | ~ | 10           | 42      | 37         | 068           | E 🗸 | 0      |
|          | D       | ecimal | Degre    | es       | N/S |   | D            | ecima   | l Degre    | es            | E/W | Color  |
| ۲        | 88.94   | 46514  |          |          | S   | ~ | 10.7         | 10297   |            |               | E 🗸 | 0      |
|          | Enc     | oded \ | √alue (8 | 6 Bytes) | I   |   | <u>Set a</u> | as Mob  | <u>ile</u> |               |     |        |
| 0        | FE.8    | 0.70.3 | C.EE.00  | )        |     |   | <u>Rest</u>  | ore Ori | iginal A   | <u>ddress</u> |     |        |
|          |         |        |          |          |     |   |              |         |            |               |     |        |
|          |         |        |          |          |     |   |              |         |            |               |     |        |
|          |         |        |          |          |     |   |              |         |            | OK            |     | Cancel |
|          |         |        |          |          |     |   |              |         |            |               |     |        |

Figure 2 - 4. Configure WAN Address Window

After clicking the OK button, the WAN Address Change confirmation dialog box will appear.

4. Click both boxes to check-mark Clear Current Reports and Run Radio Configuration Report. Click the OK button.

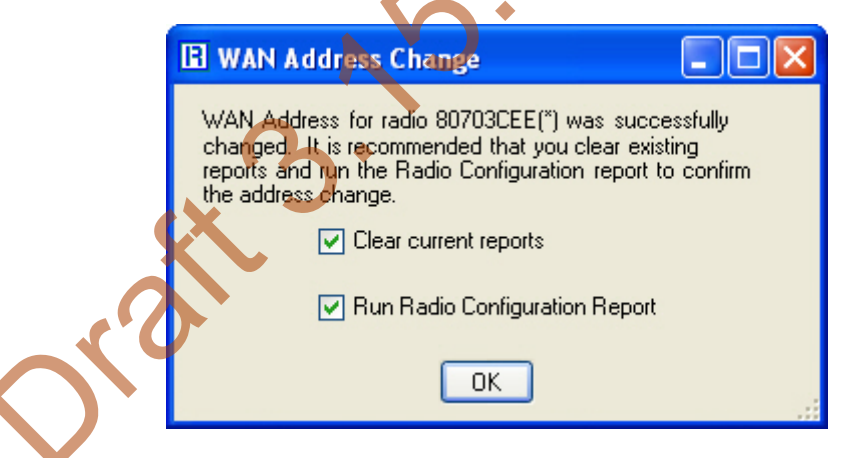

Figure 2 - 5. WAN Address Change Window

The WAN Address will be displayed in the Radio Information window.

| 🗄 UtiliNet RadioShop 4.0                               |                                                   |                                                                                                    |   |
|--------------------------------------------------------|---------------------------------------------------|----------------------------------------------------------------------------------------------------|---|
| File Configure Reports Utilities Options Help          |                                                   |                                                                                                    |   |
| ii ii 🖅 🖉 🗟 🏦 🚺 🤇                                      | 2                                                 |                                                                                                    |   |
| Nodes       Type your search here       Search Options | Radio Information                                 | 80703CEE Name: 80703CEE(*) (Mobile Radio)<br>88* 56' 47 451'' S 10* 42' 37 068'' E C 0 (FE 80 70 3C FE 00) |   |
| ■ ▲ NEW                                                | Radio cc. Severation<br>Report Received at: 4/23. | /2009 8:46:24 AM Elapsed time: 0.187506 seconds                                                            | , |
| a 80707287(*)                                          | Item                                              | Value                                                                                                    | ^ |
| 🔜 🔜 WanGate                                            | Control Byte 3 (Raw)                              | 0×00                                                                                                    |   |

Figure 2 - 6. WAN Address

#### **Setting the Network ID**

To assign the Network ID to the Gridstream Router, perform the following steps.

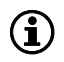

All Landis+Gyr Gridstream radios, including the Gridstream Router, ship with a default network ID, or CRC, of 670.

- 1. Select Configure > Change Network Id (CRC)..., the Network ID Wizard is displayed.
- 2. Select Use an Existing Network. Click Next.

| 🖪 Network ID Wizard                                                                                                    |            |
|----------------------------------------------------------------------------------------------------|------------|
| Change Network ID (CRC Adder) for a Radio<br>Will you use an existing network or create a new one?                                                    | <b>R</b> 2 |
| Use an Existing Network (Recommended) Create a new network. Use this option if the network ID you want to use does not already exist.          < Back | cel        |
|                                                                                                    |            |

Figure 2 - 7. Network ID Wizard Window

**3.** On the Choose an Existing Network dialog box, click the drop-down menu arrow next to the Available Networks data field to display available networks. Highlight the desired choice to enter it into the data field and click **Next** to continue.

| E Network ID Wizard                                                           | ×   |
|-------------------------------------------------------------------------------|-----|
| Choose an Existing Network<br>Select a network that the radio will belong to. | 122 |
| The radio currently belongs to network: WanGate (670)                         |     |
| Available Networks: NEW (450)<br>NEW (450)                                    |     |
| < Back Next > Canc                                                            | el  |

Figure 2 - 8. Choose Desired Network

 $(\mathbf{i})$ 

If you have not been assigned a Network ID, contact Landis+Gyr customer service.

4. The Final Confirmation window will open. Click Next.

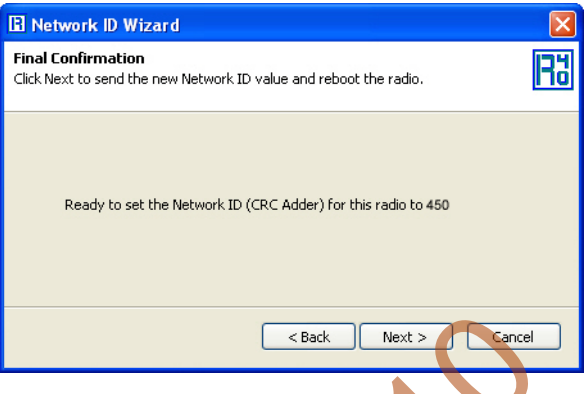

Figure 2 - 9. Final Confirmation Window

A confirmation message verifies that the new Network ID has been assigned to the radio. Click **Finish** to return to RadioShop.

|   | 🖪 Network ID Wizard                                                                                                | X   |
|---|----------------------------------------------------------------------------------------------------|-----|
|   | Congratulations<br>The Network ID (CRC Addet) of the radio was successfully changed.                               | 129 |
|   | Refresh radio configuration report to verify new Network ID<br>(CRC Adder)<br>Click Finish to return to RadioShop. |     |
| X | < Back Finish Cancel                                                                                               |     |
|   |                                                                                                    |     |

#### Figure 2 - 10. Click Finish to Finalize Configuration

- 5. RadioShop will reboot your Local Radio and run another Radio Configuration Report.
- 6. Make sure the Network ID of your Gridstream Router has changed. If the Radio Configuration Report times out, run another one.

#### **Enabling the Routing Bit**

The routing bit must be enabled in the Gridstream Router so it can route packets to other radios.

- 1. Make sure the Gridstream Router is highlighted on the Nodes Pane.
- 2. In the Radio Configuration window, scroll down to Use for Routing. Note whether or not the routing bit is enabled. "N" indicates that the routing bit is NOT enabled.
- **3.** Right-Click on the Gridstream Router radio listed in the Nodes pane. The auxiliary menu opens, select Enable Routing.

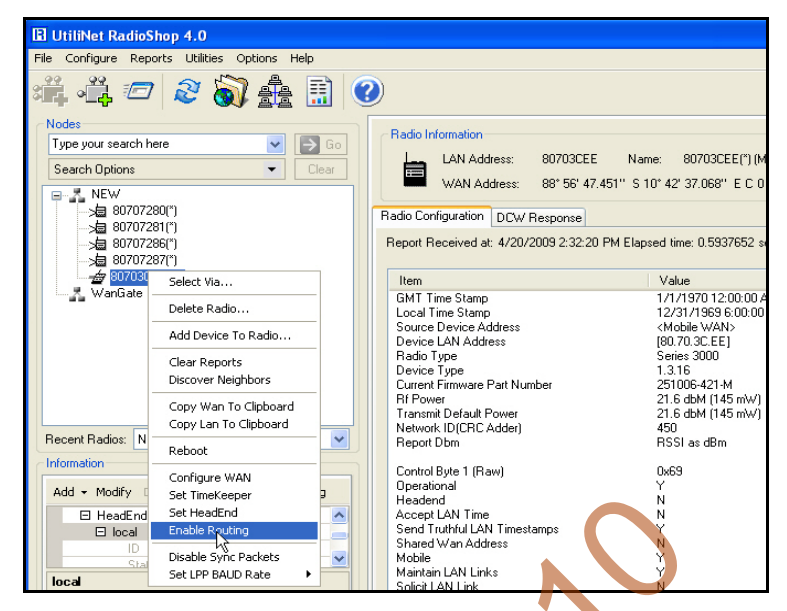

Figure 2 - 11. Enable Routing

**4.** RadioShop will reboot the Gridstream Router and a new Radio Configuration Report will be generated. Scroll down through the new report and confirm that the routing bit is enabled. "Y" indicates that the routing bit IS enabled.

| UtiliNet RadioShop 4.0                     |                                   |                                          |                  |
|--------------------------------------------|-----------------------------------|------------------------------------------|------------------|
| e Configure Reports Utilities Options Help |                                   |                                          |                  |
| i, 🚑 🖅 🏖 🔊 🏤 🗒 (                           |                                   |                                          |                  |
| Nodes                                      | Padia Information                 |                                          |                  |
| Type your search here                      | nadio miomation                   |                                          |                  |
| Search Options                             | LAN Address: 80703                | CEE Name: 80703CEE(*) (Mobile            | e Radio)         |
|                                            | WAN Address: 88* 56               | ' 47.451'' S 10° 42' 37.068'' E C 0 (FE. | .80.70.3C.EE.00) |
|                                            | De la Carlanation                 |                                          |                  |
| ->= 80707280                               | Hadio Configuration               |                                          |                  |
| ->= 80707281                               | Report Received at: 4/23/2009 8:4 | 6:24 AM Elapsed time: 0.187506 second    | ts               |
| >=====================================     | Item                              | Value                                    |                  |
| WanGate                                    | Control Byte 3 (Raw)              | 0x00                                     |                  |
|                                            | Battery Backed                    | Ŋ                                        |                  |
|                                            | Use For Houting                   | Ŷ                                        |                  |

Figure 2 - 12. Routing Enabled

#### **Download New Firmware**

Firware upgrades can be accomplished by several different methods.

- On the bench, see "Direct Connect Configuration" on page 7.
- Over the air radio-to-radio, see "Wireless Configuration" on page 14.
- Over the Gridstream network using RadioShop connected to a collector.

To increase speed in downloading new firmware, set the Gridstream Router Baud Rate to 38,400.

1. Right-Click on the Gridstream Router radio listed in the Nodes pane. The auxiliary menu opens, select Set LPP Baud Rate > 38,400 BAUD.

 $(\mathbf{i})$ 

| File Configure Reports Utilities Options Help         Image: Image: Image                                     | un othinet Rauf  | ushop 4.0                   |                  |                                                  |                          |
|----------------------------------------------------------------------------------------------------|------------------|-----------------------------|------------------|--------------------------------------------------|--------------------------|
| Nodes       Image: Construction       Radio Information         Type your search here       Image: Construction       Image: Construction         Search Options       Image: Construction       Image: Construction         Image: Construction       Image: Construction       Image: Construction         Image: Construction       Image: Construction       Image: Construction         Image: Construction       Image: Construction       Image: Construction         Image: Construction       Image: Construction       Image: Construction         Image: Construction       Image: Construction       Image: Construction         Image: Construction       Image: Construction       Image: Construction         Image: Construction       Image: Construction       Image: Construction         Image: Construction       Image: Construction       Image: Construction         Image: Construction       Image: Construction       Image: Construction         Image: Construction       Image: Construction       Image: Construction         Image: Construction       Image: Construction       Image: Construction         Image: Construction       Image: Construction       Image: Construction         Recent Radice:       Set Image: Construction       Image: Construction       Image: Construction         Recent Radice: </th <th>File Configure R</th> <th>eports Utilities Options H</th> <th>elp</th> <th></th> <th></th>                                                                                                    | File Configure R | eports Utilities Options H  | elp              |                                                  |                          |
| Radio Information         Information         Information         Radio Information         Information         Radio Information         Information         Radio Information         Information         Recent Radios:         Recent Radios:         Set LeadEnd         Information         Recent Radios:         Set LeadEnd         Information         Recent Radios:         Set LeadEnd         Information         Recent Radios:         Set LeadEnd         Intormation         Add < Modify                                                                                                    | ÷.               | 7 🔊 🔊 🏝                     |                  | 2                                                |                          |
| Type your search here       Image: Search Options       LAN Address:       80703CEE       Name:       80703CEE(')         Search Options       Clear       Image: Search Options       Image: Search Options                                                                                                    | Nodes            |                             |                  | - Radio Information                              |                          |
| Search Options       Clear         MEW       WAN Address:       80703CEE       Name:       80703CEE[1]         Select Via       Select Via       WAN Address:       88° 56' 47.451"       S 42' 37.068" E C         Select Via       Select Via       Report Received at: 6/3/2009 2:12:52 PM Elapsed time: 0.2343825 st         Select Via       Delete Radio       Report Received at: 6/3/2009 2:12:52 PM Elapsed time: 0.2343825 st         Select Via       Device LAN Address       (80.70.3C.EE]         Radio Type       Series 3000       Device LAN Address         Device LAN Address       (80.70.3C.EE]         Radio Type       Series 3000         Device LAN Address       (80.70.3C.EE]         Radio Type       Series 3000         Device LAN Address       (80.70.3C.EE]         Radio Type       25100C-421-M         Rf Power       21.6 dbM (145 mW         Transmit Default Power       21.6 dbM (145 mW         Recent Radios:       Set TimeKeeper         Set TimeKeeper       Set TimeKeeper         Set TimeKeeper       Y         Set HeadEnd       Enable Routing         Disable Sync Packets       Y         Set LPP BAUD Rate       1200 BAUD         Y       Y                                                                                                    | Type your search | n here 🔽 🔽                  | → Go             | - Hauo miomaton                                  |                          |
| NEW         Select Via         Select Via         Clear Reports         Discover Neighbors         Copy Wan To Clipboard         Copy Uan To Clipboard         Copy Uan To Clipboard         Configure WAN         Set TimeKeeper         Set TimeKeeper         Set TimeKeeper         Set TimeKeeper         Set TimeKeeper         Set TimeKeeper         Set TimeKeeper         Set TimeKeeper         Set TimeKeeper         Set TimeKeeper         Set TimeKeeper         Set TimeKeeper         Set TimeKeeper         Set TimeKeeper<                                                                                                    | Search Options   | -                           | Clear            | LAN Address: 80703CEE                            | Name: 80703CEE(*)        |
| Image: Superscript of the second second |                  |                             |                  | WAN Address: 88° 56' 47.451''                    | S 10° 42' 37.068" E C    |
| Select Via       Select Via         Select Via       Delete Radio         Select Via       Delete Radio         Select Via       Delete Radio         Select Via       Delete Radio         Select Via       Delete Radio         Select Via       Report Received at: 6/3/2009 2:12:52 PM Elapsed time: 0.2343825 states         Notation       Clear Reports         Discover Neighbors       Device LAN Address         Copy Wan To Clipboard       Copy Lan To Clipboard         Copy Lan To Clipboard       Copy Lan To Clipboard         Reboot       Configure WAN         Set TimeKeeper       Set TimeKeeper         Set TimeKeeper       Set TimeKeeper         Set LPP BAUD Rate       1200 BAUD         Vel loce       Set LPP BAUD Rate         120 0 0.0.9995       1200 BAUD         Vel loce       Set LPP PAUD Rate         1200 BAUD       Trol Byte 2 (Rew)       0x48                                                                                                    |                  |                             | _                |                                                  |                          |
| Bit Part Received at: 6/3/2009 2:12:52 PM Elapsed time: 0.2343825 status         Report Received at: 6/3/2009 2:12:52 PM Elapsed time: 0.2343825 status         Report Received at                                                                                                    | <b>a</b> 807     | Select Via                  |                  | Radio Configuration                              |                          |
| Item       Value         WanGa       Clear Reports       Device To Radio         Discover Neighbors       Clear Reports       Biscover Neighbors         Copy Wan To Clipboard       Copy Uan To Clipboard       Reboot         Configure WAN       Configure WAN       Set TimeKeeper         Set TimeKeeper       Set TimeKeeper       Set TimeKeeper         Set TimeKeeper       Set TimeKeeper       Set TimeKeeper         Set TimeKeeper       Set TimeKeeper       Set TimeKeeper         Set TimeKeeper       Set TimeKeeper       Set TimeKeeper         Set TimeKeeper       Set TimeKeeper       Set TimeKeeper         Set TimeKeeper       Set TimeKeeper       N         Add        Modify       Disable Sync Packets       Ping         Itoo       0.0.0.995       1200 BAUD       Y         Status       Running       19200 BAUD       Y         Status       Running       19200 BAUD       Trol Byte 2 (Rew)       0x48                                                                                                    | -> 1 807         | Delete Radio                |                  | Report Received at: 6/3/2009 2:12:52 PM E        | lapsed time: 0.2343825 s |
| WanGa       Clear Reports       Device LAN Address       (80,70,3C,EE)         Discover Neighbors       Discover Neighbors       Series 3000         Copy Wan To Clipboard       Copy Lan To Clipboard       216 dbM (145 mW         Copy Lan To Clipboard       Reboot       21.6 dbM (145 mW         Configure WAN       Set TimeKeeper       Set TimeKeeper         Set TimeKeeper       Set TimeKeeper       Set TimeKeeper         Set LPP BAUD Rate       1200 BAUD       New Address         N       Shared Wan Address       N         Status       Running       1200 BAUD       Y         Becret Paulo Rate       1200 BAUD       Y         Status       Running       1200 BAUD       Y                                                                                                    | >⊟ 807           | Add Device To Radio         |                  | Item                                             | Value                    |
| Later Reports       Clear Reports       Series 3000         Discover Neighbors       Discover Neighbors       1.3.16         Copy Wan To Clipboard       Copy Lan To Clipboard       251006-421-M         Copy Lan To Clipboard       Reboot       21.6 dbM (145 mW         Reboot       Configure WAN       Set TimeKeeper       21.6 dbM (145 mW         Set TimeKeeper       Set HeadEnd       Periational       Y         Headend       N       Accept LAN Time       N         Set LPP BAUD Rate       1200 BAUD       Set LPP BAUD Rate       Y         Is dud VirpPoint Entry-Point Data       38400 BAUD       Trol Byte 2 (Rew)       0x48                                                                                                    | WanGa            | Clear Deports               | -                | Device LAN Address                               | [80.70.3C.EE]            |
| Copy Wan To Clipboard     Copy Uan To Clipboard     251006-421-M       Copy Uan To Clipboard     Copy Lan To Clipboard     21.6 dbM (145 mW       Copy Lan To Clipboard     Coprigure WAN     21.6 dbM (145 mW       Configure WAN     Configure WAN     Configure WAN       Configure WAN     Set TimeKeeper     Set HeadEnd       Enable Routing     Y     Headend     N       Add < Modify                                                                                                    |                  | Discover Neighbors          |                  | Radio Type<br>Device Type                        | Series 3000<br>1.3.16    |
| Copy Wan To Clipboard     Rf Power     21.6 dbM (145 mW       Copy Lan To Clipboard     Transmit Default Power     21.6 dbM (145 mW       Reboot     Reboot     450       Recent Radios:     Set TimeKeeper     Set HeadEnd       Set HeadEnd     Set HeadEnd     Y       Enable Routing     Set LPP BAUD Rate     1200 BAUD       Ib     0.0.0.996     1200 BAUD       Ib     0.0.0.996     1200 BAUD       Ib     0.0.0.996     1200 BAUD       Ib     1200 BAUD     V                                                                                                    | -                | Discover meignbers          | -                | Current Firmware Part Number                     | 251006-421-M             |
| Copy Lan To Clipboard     Transmit Default Hower     21.6 dbM [145 mW       Reboot     Reboot     450       Recent Radios:     Configure WAN     Set TimeKeeper       Set TimeKeeper     Set HeadEnd     Control Byte 1 (Raw)     0x69       Set HeadEnd     Enable Routing     Y       Headend     N     Accept LAN Time     N       Add + Modify     Disable Sync Packets     Ping     Shared Wan Address     N       I locat     Set LPP BAUD Rate     1200 BAUD     Y     Headend     N       I locat     Set LPP PAUD Rate     1200 BAUD     Y     Headend     N       I locat     Set LPP PAUD Rate     1200 BAUD     Y     Headend     N       I locat     Set LPP PAUD Rate     1200 BAUD     Y     Headend     N       I locat     Set LPP PAUD Rate     1200 BAUD     Y     Headend     N       I locat     Set LPP PAUD Rate     1200 BAUD     Y     Headend     N       I locat     Set LPP PAUD Rate     1200 BAUD     Y     Y     Headend     N       I locat     Set LPP PAUD Rate     Y     Y     Headend     N     X       I locat     Set LPP PAUD Rate     Y     Y     Headend     N       I locat     S                                                                                                    |                  | Copy Wan To Clipboard       |                  | Rf Power                                         | 21.6 dbM (145 mW)        |
| Reboot     Configure WAN     Report Dbm     RSSI as dBm       Configure WAN     Set TimeKeeper     Derational     Y       Set TimeKeeper     Set HeadEnd     Y       Enable Routing     Ping     N       Add < Modify                                                                                                    |                  | Copy Lan To Clipboard       | _                | I ransmit Default Power<br>Network ID(CBC Adder) | 21.6 dbM (145 mW)<br>450 |
| Configure WAN     Set TimeKeeper     Control Byte 1 (Raw)     Ox69       Set TimeKeeper     Set HeadEnd     Y       Set HeadEnd     N       Enable Routing     Add < Modify                                                                                                    |                  | Reboot                      |                  | Report Dbm                                       | RSSI as dBm              |
| Recent Radios:       Set TimeKeeper<br>Set HeadEnd<br>Enable Routing       Important Set HeadEnd<br>Enable Routing       Important Set HeadEnd<br>Enable Routing       Important Set HeadEnd<br>Accept LAN Time<br>Send Truthful LAN Timestamps       N         Add        Modify       Disable Sync Packets       Ping       Shared Wan Address       N         Important Set LPP BAUD Rate       Ping       1200 BAUD       Ping       Ping       Y         Important Set LPP BAUD Rate       Ping       Ping       Ping       Y       Shared Wan Address       N         Important Set LPP BAUD Rate       Ping       Ping       Ping       Ping       Y       Shared Wan Address       N         Important Set LPP BAUD Rate       Ping       Ping       Ping       Ping       Ping       Y         Important Set LPP BAUD Rate       Ping       Ping       Ping       Ping       Ping       Y         Important Set LPP BAUD Rate       Ping       Ping       Ping       Ping       Ping       Y         Important Set LPP BAUD Rate       Ping       Ping       Ping       Ping       Ping       Y         Important Set LPP BAUD Rate       Ping       Ping       Ping       Ping       Y       Y         Important Set LPP Ping Data       Ping       Ping <td< th=""><th></th><th>Configure WAN</th><th></th><th>Control Byte 1 (Raw)</th><th>0x69</th></td<>                                                                                                    |                  | Configure WAN               |                  | Control Byte 1 (Raw)                             | 0x69                     |
| Information     Set HeadEnd<br>Enable Routing     Headend     N       Add ~ Modify     Disable Sync Packets     Ping     Send Truthful LAN Timestamps     Y       Status     Set LPP BAUD Rate     1200 BAUD     Headend     Y       ID     0.0.0.936     9600 BAUD     Htain LAN Links     Y       Status     Running     19200 BAUD     Htain LAN Links     Y       BentryPoints     EntryPoint     Data     38400 BAUD     trol Byte 2 (Raw)     0x48                                                                                                    | Becent Badios:   | Set TimeKeeper              | ~                | Operational                                      | Y                        |
| Information     Enable Routing     Accept Law I me     N       Add ✓ Modify     Disable Sync Packets     Ping     Send Tuthful LAN Timestamps     Y       Image: Send Tuthful LAN Timestamps     Y     Shared Wan Address     N       Image: Send Tuthful LAN Timestamps     Y       Image: Send Tuthful LAN Timestamps     Y       Imag                                                                                                    | L C C            | Set HeadEnd                 |                  | Headend                                          | N                        |
| Add + Modify     Disable Sync Packets     Ping     Stated Wan Address     N       Image: Disable Sync Packets     Ping     Stated Wan Address     N       Image: Disable Sync Packets     Ping     Stated Wan Address     N       Image: Disable Sync Packets     Ping     State Wan Address     N       Image: Disable Sync Packets     Ping     State Wan Address     N       Image: Disable Sync Packets     Ping     State Wan Address     N       Image: Disable Sync Packets     Ping     State Wan Address     N       Image: Disable Sync Packets     Ping     State Wan Address     N       Image: Disable Sync Packets     Ping     Ping     State Wan Address       Image: Disable Sync Packets     Ping     Ping     Ping       Image: Disable Sync Packets     Ping     Ping     Ping       Image: Disable Sync Packets     Ping     Ping     Ping       Image: Disable Sync Packets     Ping     Ping     Ping       Image: Disable Sync Packets     Ping     Ping     Ping       Image: Disable Sync Packets     Ping     Ping     Ping       Image: Disable Sync Packets     Ping     Ping     Ping       Image: Disable Sync Packets     Ping     Ping     Ping       Image: Disable Sync Packets     Pin                                                                                                    | Information      | Enable Routing              |                  | Send Truthful I AN Timestamps                    | N<br>Y                   |
| ID         ID                                                                                                    | Add - Modify     | Disable Sync Packets        | Ping             | Shared Wan Address                               | Ň                        |
| ID         0.0.0.0.996         9600 BAUD         Yi LAN Links         Y           Status         Running         19200 BAUD         Intervention         N           EntryPoints         EntryPoints         38400 BAUD         trol Byte 2 (Raw)         0x48                                                                                                    | Elloca           | Set LPP BAUD Rate           | 1200 BA          |                                                  | Y.                       |
| Status Running 19200 BAUD<br>EntryPoints EntryPoint Data 38400 BAUD trol Byte 2 (Raw) 0x48                                                                                                    | ID               | 0.0.0.996                   | 9600 BA          | UD sit LAN LINKS                                 | r<br>N                   |
| EntryPoints EntryPoint Data 38400 BAUD trol Byte 2 (Raw) 0x48                                                                                                    | St               | atus Running                | 19200 B/         | AUD                                              |                          |
|                                                                                                    | 🗆 Er             | ntryPoints Entry-Point Data | 3840 <u>0</u> B/ | AUD trol Byte 2 (Raw)                            | 0x48                     |
| E [80.70.3                                                                                                    |                  | [80.70.3                    |                  | Recomposition Packets                            | N                        |

Figure 2 - 13. Select Baud Rate

#### Direct Connection Firmware Download

- 1. Make sure the Gridstream Router is selected in the Nodes pane.
- 2. Select Configure > Firmware > Download New Firmware.... The NMP Configuration window will open.

|              | E NMP Configuration                                                 | < |
|--------------|---------------------------------------------------------------------|---|
|              | Select Code Repository And Part Number                              |   |
|              | Part Number                                                         |   |
|              | Use This PC  COM1/80703CEE(")  251006-422                           |   |
|              | Use A Radio 🔿 80707280(*)([80.70. 🗸                                 |   |
| $\mathbf{V}$ | Flash Image Download Rates In Secs Reboots Until Considered Invalid |   |
|              | Automatic V 0 V                                                     |   |
|              | Time Until Invalid                                                  |   |
|              | Days 0 Hours 4 v Min 0 v Sec 0 v                                    |   |
|              | Protocol Parameters                                                 |   |
|              | Mood Priority Time To Live                                          |   |
|              | Courteous 🗸 0 🗸 90                                                  |   |
|              | DCW LAN Address DCWLanSource1                                       |   |
|              | OK Cancel                                                           |   |
|              |                                                                     |   |

Figure 2 - 14. NMP Configuration Window

- 3. Select the Use This PC radio button. Choose the firmware version to download under the Part Number drop-down menu arrow.
- 4. After selecting the firmware version, click the **OK** button. After the firmware download begins, the Get Download Information dialog box opens. Click the **No** button.
- 5. The Get Download Information dialog closes and the Download Progress window displays a progress bar. When the action concludes, close RadioShop.
- 6. Disconnect the PLL and the AC Power cables from the Gridstream Router.
- 7. Re-install the protective cap onto the Gridstream Router's communications connector.

### **Wireless Configuration**

RadioShop 4.0 (or later), is required for network configuration of the Gridstream Router.

After the Gridstream Router has been installed, you may use a computer to connect to a local headend radio (IWR), which will then be used to communicate with the Gridstream Router over the air.

For further assistance on how to connect to your local head-end radio, please refer to the latest RadioShop user's manual.

#### Connect to Your Local Radio using RadioShop 4.0

Connect the LAN Packet Protocol port of your IWR to your computer's serial port using a serial cable. Once the radio is powered up, you can launch RadioShop 4.0 on your computer. RadioShop will now connect to your local head-end radio (IWR).

- 1. Open RadioShop 4.0 or later.
- 2. From RadioShop home select the Head-End Mgmt tab.
- 3. Click Discover > Force Scan > Discover Entry Ports, or click Start.

When the Select COM Ports for Discovery window opens, select the COM port on your computer that is connected to the radio, and then click OK.

| Configure Reports Utilities Options | Help           |             |                                 |               |             |         |           |     | _    | ( <u> </u> |
|-------------------------------------|----------------|-------------|---------------------------------|---------------|-------------|---------|-----------|-----|------|------------|
| 通用で製品                               |                | )           |                                 |               |             |         |           |     |      |            |
| des                                 |                | Name        | WAN Address                     | LAN Address   | Device Type | Receipt | Mood      | TTL | Luck | Priority   |
| pe your search here 🛛 👻             | → 60           | 80707280(*) | 46 36 15.65 N 94 16 7.641 W C 4 | [80.70.72.80] | 1.3.16      | None    | Courteous | 60  | 40   | 0          |
| earch Options 🔹                     | Clear          | 90707291(") | 46 36 15.65 N 94 16 7.641 W C 1 | [80.70.72.81] | 1.3.16      | None    | Courteous | 60  | 40   | 0          |
| ->= Badger NEW / 8070305FE1         |                |             |                                 |               |             |         |           |     |      |            |
| ormation                            |                |             |                                 |               |             |         |           |     |      |            |
| dd - Jodfy Delete Discover + Stor   | Ping           |             |                                 |               |             |         |           |     |      |            |
| El HeadEnds Forge Scan              | and Discover E | ntry Points |                                 |               |             |         |           |     |      |            |
| E local 45                          |                |             |                                 |               |             |         |           |     |      |            |
|                                     |                |             |                                 |               |             |         |           |     |      |            |

Figure 2 - 15. Connecting to Head-End Radio

(i)

4. Once connected, the local radio's LAN address will appear on the list at the top left-hand side of the screen, and a radio configuration report will be displayed in the main window.

| El UtiliNet RadioShop 4.0                                                                                                    |           |                                                                                                    |                                                                                                    |                                                                                                    |                                                         |                                                                                            | - 8                                                                             |
|----------------------------------------------------------------------------------------------------|-----------|----------------------------------------------------------------------------------------------------|----------------------------------------------------------------------------------------------------|----------------------------------------------------------------------------------------------------|---------------------------------------------------------|--------------------------------------------------------------------------------------------|---------------------------------------------------------------------------------|
| File Configure Reports Utilities Opt                                                                                                    | ions Help |                                                                                                    |                                                                                                    |                                                                                                    |                                                         |                                                                                            | -                                                                               |
| nii 📲 🖉 🔊                                                                                                    | 🏤 🗎 🤇     | 2                                                                                                    |                                                                                                    |                                                                                                    |                                                         |                                                                                            |                                                                                 |
| Type your search here                                                                                                    | V 5 60    | Radio Information                                                                                                    |                                                                                                    |                                                                                                    |                                                         |                                                                                            |                                                                                 |
| Search Options                                                                                                    | • Chu     | LAN Address: 80703CEE                                                                                                    | Name: 80703CEE(*) (Mobile Radio)                                                                                                    |                                                                                                    |                                                         |                                                                                            |                                                                                 |
| →                                                                                                    |           | Report Received at: 9/12/2000 11:17:2                                                                                                    | 9 AM Elapsed time: 13.1722122 seconds                                                                                                    |                                                                                                    |                                                         |                                                                                            |                                                                                 |
| 4 670<br>570<br>■ 400<br>★ 800<br>★ 8 | >         | Item<br>GMT Time Stamp<br>Local Time Stamp<br>Source Device Address<br>Device 1 Address<br>Radio Type<br>Device Type<br>Current Firmware Part Number<br>RI Power<br>Transmit Default Power<br>Network (INCR # Addw) | Value<br>17/17/97 12 20:00 AM<br>12/37/1959 6:00:00 PM<br>(Melaik WAR5<br>8:00:07 33:CE1<br>5:mis: 300<br>1:3:15<br>25:00:4:20 M<br>25:06:4:20 M<br>25:06:4:20 M<br>26:06:4:00 M<br>20:06:4:00 M<br>20:06:4:00 M<br>2 | StartViddress<br>00000030<br>0000030<br>00000100<br>0000004<br>00007025<br>0000000<br>0000510<br>00005145<br>00000520<br>00000520 | Size<br>4<br>4<br>6<br>4<br>1<br>4<br>16<br>1<br>2<br>2 | Access<br>RW<br>RW<br>RW<br>RW<br>R<br>R<br>R<br>R<br>R<br>R<br>R<br>R<br>R<br>R<br>R<br>R | Prote<br>Weak<br>Strong<br>Shopt<br>Weak<br>N/A<br>N/A<br>Weak<br>N/A<br>Strong |
| Recent Radios: NEW / 80703CEE(")                                                                                                    | ~         | Report Dbm                                                                                                    | RSSI as dBm                                                                                                    | 00009181                                                                                                    | ĩ                                                       | RW/                                                                                        | Weak                                                                            |
| Information                                                                                                    |           | Control Byte 1 (Raw)<br>Operational                                                                                                    | 0x69<br>Y                                                                                                    | 00009000                                                                                                    | 1                                                       | RW<br>RW                                                                                   | Strong<br>Strong                                                                |
| Add - Modify Delete Discover *                                                                                                    | Stop Ping | Headend                                                                                                    | N                                                                                                    | 00000000                                                                                                    | 1                                                       | HW                                                                                         | 2000K                                                                           |

Figure 2 - 16. Local Radio LAN Address

5. If your Gridstream Router is new, you must make sure your Local Radio is on Network ID 670.

In the example above, the Network Id of the Local Radio is 450. It must be changed to 670 to be able to communicate with a new Gridstream Router. If the Gridstream Router already has been assigned a network ID, the radio must be changed to match.

#### Configure Local Radio to Match the Gridstream Router Network ID

To change the Network ID of the Local Radio, perform the following steps.

 $(\mathbf{i})$ 

 $(\mathbf{i})$ 

All Landis+Gyr Gridstream radios, including the Gridstream Router, ship with a default network ID, or CRC, of 670. In order to communicate with the new Gridstream Router, your local radio will have to be reconfigured to match the network ID (670) of the Gridstream Router. After reconfiguring the Gridstream Router to match the customer's unique network ID, the local radio will need to be reset to its original network ID.

1. Select Configure > Change Network Id (CRC)..., the Network ID Wizard is displayed.

| 🗄 Network ID Wizard                                                                                                    | X |  |  |
|----------------------------------------------------------------------------------------------------|---|--|--|
| Change Network ID (CRC Adder) for a Radio<br>Will you use an existing network or create a new one?                                                                 |   |  |  |
| <ul> <li>Use an Existing Network (Recommended)</li> <li>Create a new network. Use this option if the network ID you want to use does not already exist.</li> </ul> |   |  |  |
| < Back Next > Cance                                                                                                    |   |  |  |

Figure 2 - 17. Specify New Network

2. Click Next.

3. Specify 670 or Gridstream Router's ID for both the Network ID and Name of the new network, and click Next to continue.

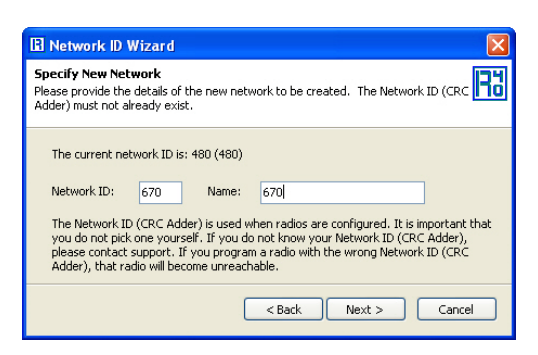

Figure 2 - 18. Network ID 670

4. The Final Confirmation window will open. Click Next.

| 🗄 Network ID Wizard                                                                     |        |
|-----------------------------------------------------------------------------------------|--------|
| Final Confirmation<br>Click Next to send the new Network ID value and reboot the radio. | RJ     |
| Ready to set the Network ID (CRC Adder) for this radio to 45                            | 0      |
| 6.1                                                                                     |        |
| < Back Next >                                                                           | Cancel |

Figure 2 - 19. Final Confirmation Window

5. A confirmation message verifies that the new Network ID has been assigned to the radio. Click **Finish** to return to RadioShop.

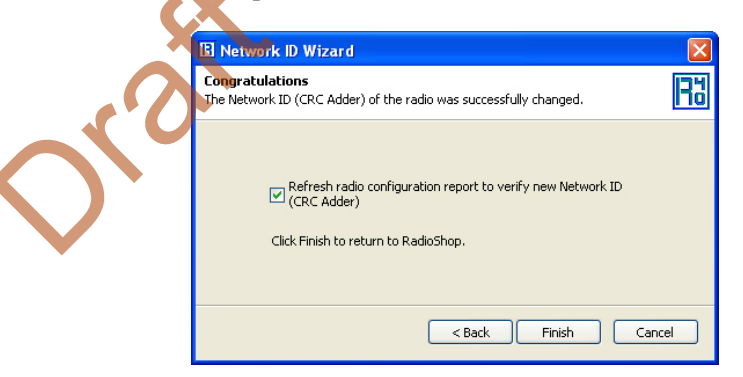

Figure 2 - 20. Click Finish to Finalize Configuration

- 6. RadioShop will reboot your Local Radio and run another Radio Configuration Report.
- 7. Make sure the Network ID of your Local Radio has changed. If the Radio Configuration Report times out, run another one.

| Recent Radio:: NEW / 80703CEE(*)         | Radio Type<br>Device Type<br>Current Firmware Peth Newton<br>Source<br>Transmit Default Power<br>Network ID(CRC Adder)<br>Report Dbm | Series 3000<br>1.3.15<br>251006-420-N<br>5.1.644 (145 mW)<br>2.1.6 dbM (1.5 mW)<br>670<br>RSSI as dBm | 00007025<br>0000000<br>00008500<br>00009145<br>00008220<br>00008019<br>00008019 | 1<br>4<br>16<br>1<br>2<br>2<br>1 | R<br>R<br>RW<br>R<br>RW<br>RW | Weak<br>N/A<br>N/A<br>Weak<br>N/A<br>Strong<br>Weak |
|------------------------------------------|----------------------------------------------------------------------------------------------------|----------------------------------------------------------------------------------------------------|---------------------------------------------------------------------------------|----------------------------------|-------------------------------|-----------------------------------------------------|
| Add + Modify Delete Discover + Stop Ping | Contones (2000)<br>Operational<br>Headend<br>Accept LAN Time                                                                         | y<br>Y<br>N<br>V                                                                                      | 00008000<br>00008000<br>00008000<br>00008000                                    | 1<br>1<br>1                      | RW<br>RW<br>RW<br>RW          | Strong<br>Strong<br>Strong<br>Strong                |

Figure 2 - 21. Network ID is Now 670

#### Adding New Radios to RadioShop

You can now add the Gridstream Router to the RadioShop database.

- 1. Make sure your local radio is highlighted on the Nodes Pane.
- 2. Click Generate WAN Nodes Report.
- 3. From RadioShop home click Utilities > Radio > Discover Neighbors.

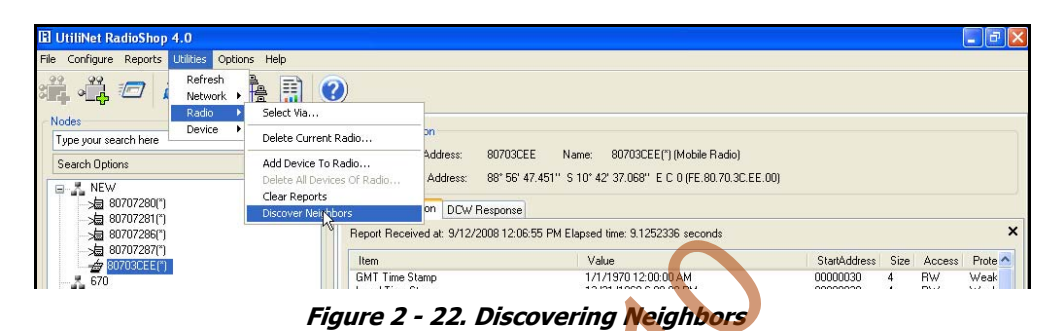

4. Once discovered, the Gridstream Router's LAN Address will show up on the Nodes pane.

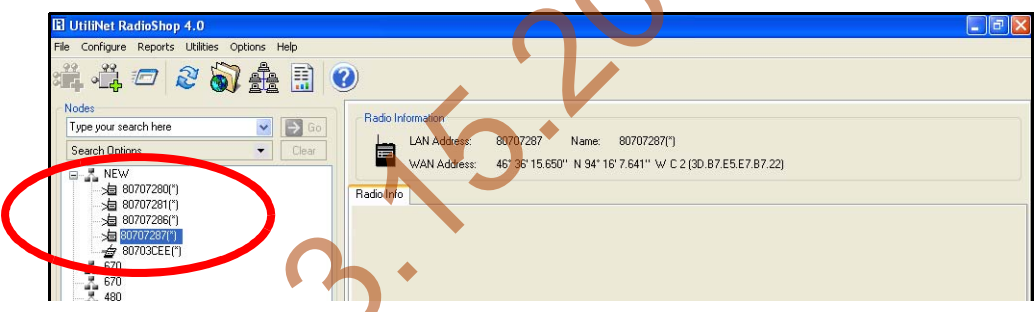

Figure 2 - 23. Gridstream Router Added to Nodes Pane

5. Highlight the new Gridstream Router, and click **Reports > Configuration > Radio** to verify that you can communicate with the Gridstream Router.

#### Locate your Gridstream Router using RadioShop 4.0

The Gridstream Router must be connected to power for configuration.

- 1. Click Generate WAN Nodes Report on the toolbar.
- 2. Right-Click your Local Radio and click Discover Neighbors.
- 3. Click your Gridstream Router's LAN ID.
- 4. Generate a Radio Configuration Report to make sure that you can communicate with your Gridstream Router.

# **3** Series IV Routers in Command Center

# **Importing Routers into Command Center**

The following section describes the process of manually importing Routers into Command Center. The minimum data set required to successfully import the Router into Command Center includes: Wan ID, User ID, Installation Date, Installation Time, Installed Meter No, Installed Endpoint SN, and Service Time Zone.

Landi

#### Generating the Import Installation File (IIF)

The IIF is always required, even if using Router Auto Registration. When a Router has been physically installed in the field, certain data must be reported back to the Command Center staff in order to generate the IIF.

#### Create a CSV File for the IIF Information

Command Center can generate a template IIF (in CSV format).

1. From Command Center home, select **Operations > Import > Import Installation File**.

The Import Installation File window will open.

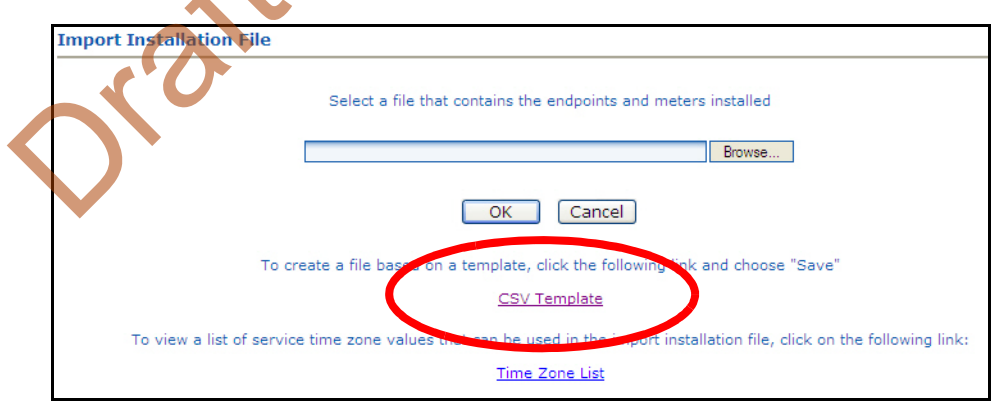

Figure 3 - 1. Import Installation Window

- 2. Click the CSV Template link.
- 3. Select Save and designate the file location.
- 4. Open up the saved .CSV file with Microsoft Excel.
- 5. Fill in the columns with the appropriate data. Each row in the document represents one router (or Endpoint) and should only contain data related to that specific unit.

#### **CSV File Fields**

- UserID: 1 (Router default)
- InstallationDate: Local Date (preferably collected by installer when operation performed).
- InstallationTime: Local Time (preferably collected by installer when operation performed).
- ChangeOutMeterNo: N/A
- ChangeOutMeterkWh: N/A
- InstalledMeterNo: ID assigned by the Network Engineers.
- **InstalledEndpointSN**: Serial number of the Router in decimal. (equivalent to LanID converted to decimal)
- InstalledMeterkWh: N/A
- ServiceLatitude: LAT
- ServiceLongtitude: LONG
- ServiceLocation: Same as InstalledMeterNo
- ServiceTimeZone: See "Time Zone" on page 21.

#### Importing the IIF

After the IIF has been created and saved, it must be imported into Command Center.

 From Command Center home, select Operations > Import > Import Installation File. The Import Installation File window will open.

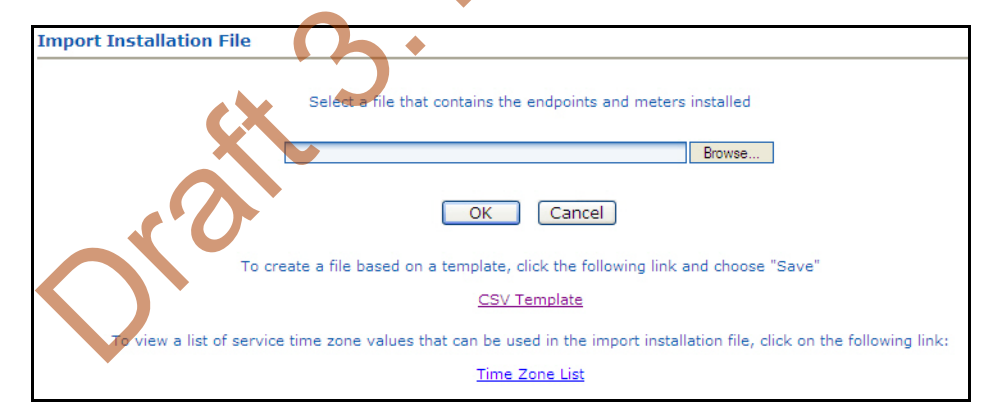

Figure 3 - 2. Import Installation File Window

2. Enter the path to the location of the Import Installation File created earlier.

...*or*...

- 3. Click the Browse button to navigate to the location of the desired file.
- 4. Click Save to upload the file.
- 5. The router described in the IIF should now appear in Command Center. The router should display the data entered for it and have the status 'Installed'.

#### **Time Zone**

In order to report readings time correctly, the router must be programmed with the appropriate time zone. This is achieved by sending commands to the router that indicates the time zone in which the endpoint is installed and whether Daylight Savings Time (DST) is observed in the given time zone.

The meter installer should include the endpoint time zone in the Installation File. To make it easy for installers to specify a time zone, the Time Zone List link will open a document that displays a list of valid time zone designations by country.

1. From Command Center home, select **Operations > Import > Import Installation File**.

The Import Installation File window will open.

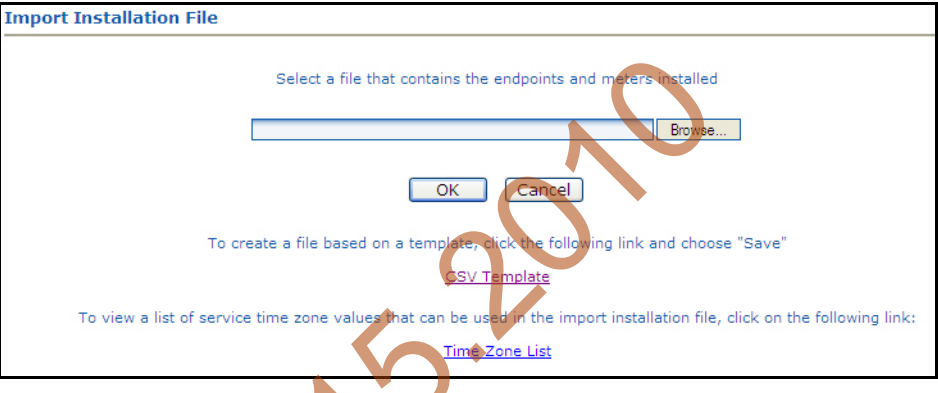

Figure 3 - 3. Import Installation File Window

2. Click on the Time Zone List Link. The TimeZonesForInstallation window will open.

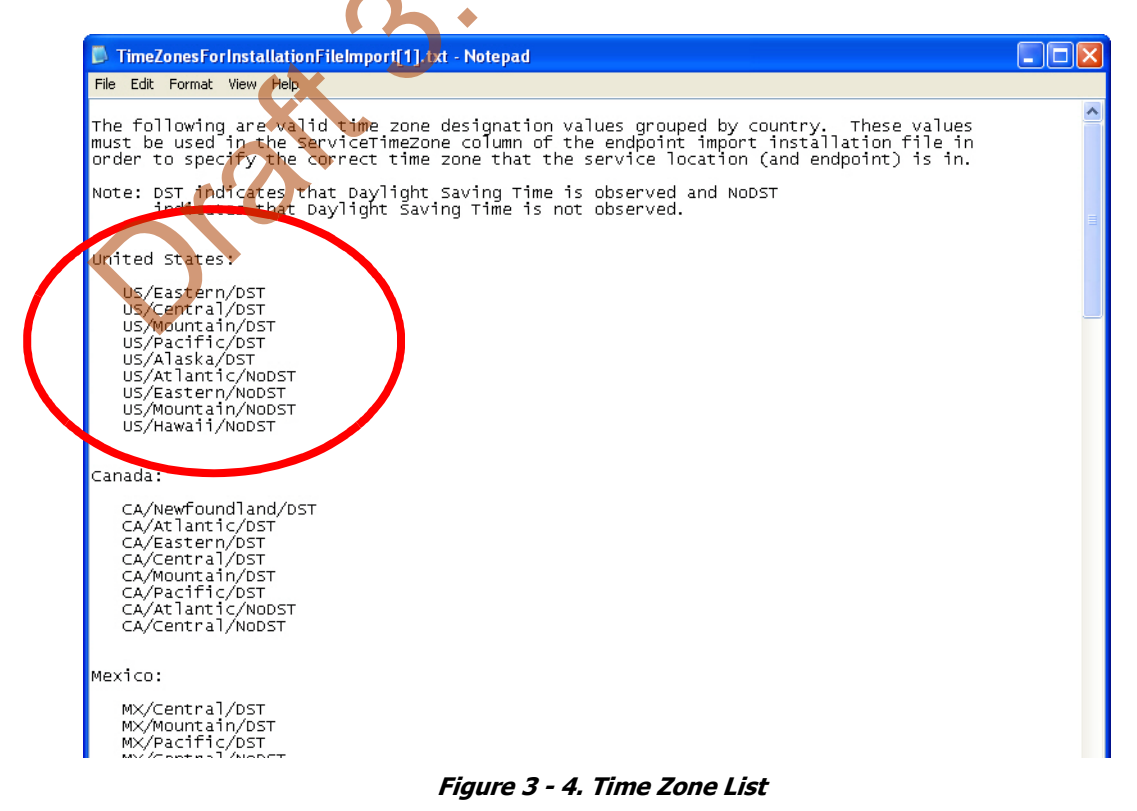

3. Note the correct **Time Zone Value** for your IIF.

### **RF Network Settings**

The RF Network Settings establish organization level settings for outage wait values, time synchronization, etc. The RF Network Settings are a part of the endpoint configuration and may only be changed by Landis+Gyr technical support.

### **Command Center Operation**

#### Router

This function allows the user to remove a deployed router from service. The removed router can either be put back into inventory or archived.

- 1. From Command Center, select **Operations > Endpoints**. The Endpoint/Meter Selection window will open.
- 2. Enter the Meter Number of the existing meter.
- **3.** Click **GO**. The Available Tasks list will appear. This list will vary based on model of the meter. Figure 3 5 displays a typical Available Tasks list.

| Endpoint/Meter Selection                               |
|--------------------------------------------------------|
|                                                        |
| Enter a meter number or an endpoint serial number.     |
| Endpoint: 268436358 Meter: 92856746 60                 |
| This and point's status is Normal. [Details]           |
|                                                        |
| Fili PES Focus Procestias                              |
| View RFS Focus Service History                         |
| Remove RFS Focus Endocint from Service                 |
|                                                        |
| Figure 3 - 5.                                          |
| Figure 3 - 6. Endpoint Meter/Selection Available Tasks |

**4.** From the Available Tasks, select the **Remove Endpoint from Service** link. The Remove Endpoint From Service window will open, shown in Figure 3 - 7.

| Remove Endpoint From Service  |                                                                                                    |
|-------------------------------|----------------------------------------------------------------------------------------------------|
| Removed Electric Meter Inform | ation                                                                                                    |
| *Meter Number                 | 92856746                                                                                                    |
| Final kWh Reading             |                                                                                                    |
| Final Reading Date            |                                                                                                    |
| Removed Endpoint Information  |                                                                                                    |
| *Endpoint Serial Number       | 268436358                                                                                                    |
| Reason                        | Awaiting Re-Deployment 🛛 👻                                                                                                    |
|                               | Meter Change Out Meter Calibration Other Permanently Removed From Service Could Not Program Will Not Respond To Command Not Logging Optics Failure Low Signal Lightning Damage Physical Damage Relay Failure Endpoint Change Out Other - Unknown |

Figure 3 - 7. Remove Endpoint From Service

- 5. Enter Removed Electric Meter Information:
  - A. Enter the Final kWh Reading (Optional)
  - B. Enter the Final Reading Date (Optional)
  - C. Enter **Removed Endpoint Information**. Select a reason for the removal from the drop down list box.
  - **D.** Awaiting Redeployment. This option will transition the endpoint to Inventory status.
  - **E. Permanently Remove From Service**. This option will archive the endpoint. An endpoint in archived status will not be included in any Command Center reports.
- 6. Click Save to save changes. A message indicating the success or failure of the removal will be displayed.

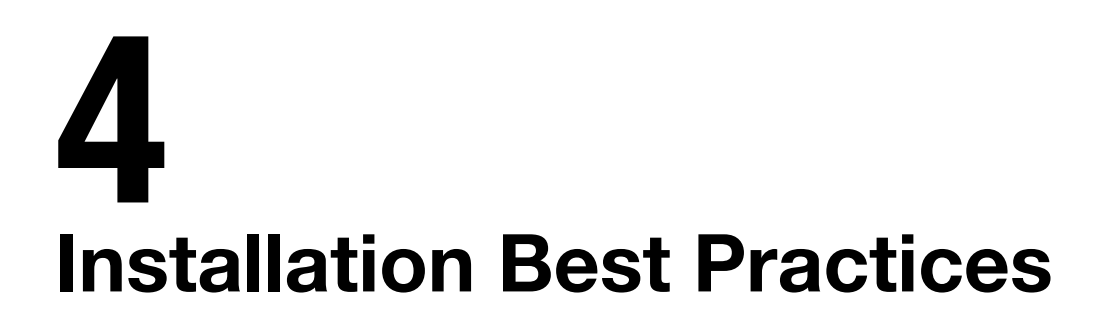

# **Gridstream Router Installation**

The final guidelines provided by the utility or municipality determine where the Gridstream Router can be installed. It is the installer's responsibility to know and follow the utility or municipality guidelines before installing the Gridstream Router.

Land

The utility provides installation information for every Gridstream Router to be installed, such as:

- Street address or Latitude/Longitude of site location
- Type of mounting (wood pole, streetlight pole, building, etc.)
- Access method (bucket truck or pole-climb)

#### **Safety Precautions**

Each individual utility will have its own interpretation of local codes and regulations governing the installation and placement of equipment on a power distribution pole. The utility or municipality determines the final guidelines of where to install the Gridstream Router. Know and follow the utility or municipality guidelines before installing the Router.

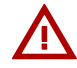

Follow all local safety precautions for working around high voltage lines.

#### **Power Requirements**

Verify that the power source is between 120 VAC and 240 VAC. The power source must have a constant supply of voltage.

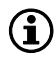

Poles selected for Gridstream Router installation must have a constant supply of voltage. Many streetlights are fed by a switched source that is controlled by a master switch, elsewhere. A pole that is powered only half a day, everyday will produce a failure condition.

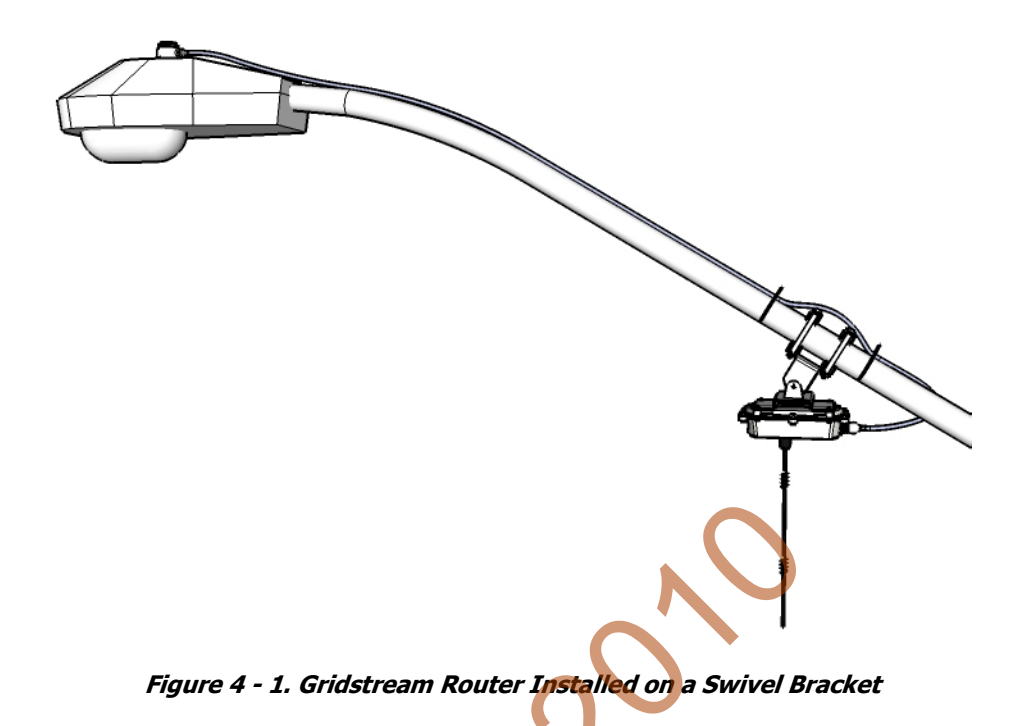

# **Gridstream Router Parts and Materials**

When receiving system components, carefully inspect the packaging and contents for any damage, and file any necessary damage claims with the shipper. The table below lists Gridstream Router-related installation parts. (However, not all parts will necessarily be needed in every installation.)

| Description                                                                                       | Part Number | Qty |
|---------------------------------------------------------------------------------------------------|-------------|-----|
| Gridstream Router Radios                                                                          |             |     |
| Gridstream Router Radio                                                                           | 26-1047     | 1   |
| Gridstream Router Radio with Battery                                                              | 26-1057     | 1   |
| Gridstream Router Radio with Internal RF Filter                                                   | 26-1058     | 1   |
| Gridstream Router Radio Battery Backed, Internal RF Filter, AMI FW                                | 26-1059     | 1   |
| Gridstream Router Radio, Series 3, Battery Backed Internal RTU                                    | 26-1060     | 1   |
| Gridstream Router Radio, Series 3, Battery Backed, Internal RTU, RF Filter                        | 26-1082     | 1   |
| Gridstream Router Radio, Series 3 w/o Brackets                                                    | 26-1166     | 1   |
| Gridstream Router Radio International Version                                                     | 26-1229     | 1   |
| Gridstream Router Radio International Version Battery Backed                                      | 26-1235     | 1   |
| Gridstream Router Radio Battery Backed, Internal RF Filter, Command<br>Center                     | 26-1290     | 1   |
| *North America Version Only<br>**International Version Only<br>† Included with Gridstream Router. |             |     |

#### Table 4-1. Gridstream Router Parts and Materials

| Description                                                                                       | Description                                                           |            |   |  |
|---------------------------------------------------------------------------------------------------|-----------------------------------------------------------------------|------------|---|--|
| Gridstream Router Radio with Mounting Kits                                                        |                                                                       |            |   |  |
| Gridstream Router Kit, Radio ar                                                                   | nd Streetlight Accessories                                            | 45-1102    | 1 |  |
| 45-1102 Components                                                                                | Gridstream Router Radio Battery Backed,<br>Internal RF Filter, AMI FW | 26-1290    | 1 |  |
|                                                                                                   | Gridstream Router Swivel Brackets Kit                                 | 45-1101    | 1 |  |
| Gridstream Router Kit, Radio an                                                                   | 45-1106                                                               | 1          |   |  |
| 45-1106 Components                                                                                | Gridstream Router Radio Battery Backed,<br>Internal RF Filter, AMI FW | 26-1290    | 1 |  |
|                                                                                                   | Gridstream Router Swivel Brackets Kit and 18 ft Power Cable           | 45-1105    | 1 |  |
| AC Power Cables                                                                                   |                                                                       |            |   |  |
| Unterminated, two wire - #16 S                                                                    | jO*                                                                   | 105704-00X | 1 |  |
| 10' Unterminated, two wire - #                                                                    | 10 SJO*                                                               | 105627-000 | 1 |  |
| 20' Unterminated, two wire - #                                                                    | 105627-001                                                            | 1          |   |  |
| 6' Terminated with 110/120 VA                                                                     | 105628-000                                                            | 1          |   |  |
| Streetlight Photo Cell Adapter, 4                                                                 | 103826-000                                                            | 1          |   |  |
| 2 meter Unterminated, Internati                                                                   | 19-1224                                                               | 1          |   |  |
| DC Power/Programming Cables                                                                       | <b>h</b> •                                                            |            |   |  |
| RS-232 (LPP & Transparent) & E                                                                    | C Power Cable 10' Unterminated                                        | 105552-000 | 1 |  |
| RS-232 (LPP & Transparent) Cat                                                                    | ole, 40', Unterminated                                                | 105554-000 | 1 |  |
| RS-232 (LPP & Transparent) & E                                                                    | DC Power Cable 10' Terminated (w/car plug)                            | 105616-000 | 1 |  |
| RS-232 (LPP & Transparent) 6' 1                                                                   | Ferminated w/DB9 connectors                                           | 105617-000 | 1 |  |
| Mounting Kits                                                                                     |                                                                       |            |   |  |
| Gridstream Router Mounting Ki                                                                     | t                                                                     | 45-1018    | 1 |  |
| 45-1018 Components                                                                                | Mounting Bracket, 3 to 5 inch Pole                                    | 28-1061    | 2 |  |
|                                                                                                   | Washers                                                               | 22-0421    | 4 |  |
|                                                                                                   | Carriage Bolts                                                        | 101887-350 | 4 |  |
|                                                                                                   | Lock Nuts                                                             | 101983-025 | 4 |  |
| *North America Version Only<br>**International Version Only<br>† Included with Gridstream Router. |                                                                       |            |   |  |

#### **Table 4-1. Gridstream Router Parts and Materials**

| Description                                                                          |                                                        | Part Number | Qty |
|--------------------------------------------------------------------------------------|--------------------------------------------------------|-------------|-----|
| Gridstream Router Mountin                                                            | g Kit                                                  | 45-1081     | 1   |
| 45-1081 Components                                                                   | Washer,1/4 Flat,1/16 Thk, SS                           | 22-0421     | 4   |
|                                                                                      | Washer,1/4 Slit Lock,1/ 16 Thk,SS                      | 22-0422     | 4   |
|                                                                                      | Washer,Flat,3/8IDx.81ODx1/16,SS                        | 22-0452     | 6   |
|                                                                                      | Bolt, Hex Head, 3/8-16x6.0 inch, Fully<br>Threaded, SS | 22-1116     | 4   |
|                                                                                      | Bolt, Hex Head, 3/8-16x1.0 inch, SS                    | 22-1117     | 2   |
|                                                                                      | Bolt, Hex Head, 1/4-20x2.0 inch, SS                    | 22-1137     | 4   |
|                                                                                      | Bracket, Pole                                          | 28-1256     | 4   |
|                                                                                      | Bracket, Base                                          | 28-1278     | 1   |
|                                                                                      | Bracket, Adjustable, w/o Ground Plane                  | 28-1288     | 1   |
| Gridstream Router Swivel Brackets Kit                                                |                                                        | 45-1101     | 1   |
| 45-1101 Components                                                                   | Cable, Assy, Street Light, 4 ft                        | 103826-000  | 1   |
|                                                                                      | Gridstream Router Mounting Kit                         | 45-1081     | 1   |
| Gridstream Router Mountin                                                            | g Kit, Swivel Brackets, 18 ft Power Cable              | 45-1105     | 1   |
| 45-1105 Components                                                                   | Power Cable 18'                                        | 105704-003  | 1   |
|                                                                                      | Gridstream Router Mounting Kit                         | 45-1081     | 1   |
| Accessories/Replacement                                                              |                                                        |             |     |
| Antenna †                                                                            |                                                        | 106119-000  | 1   |
| Battery Replacement Kit                                                              |                                                        | 45-1027     | 1   |
| Mounting Bracket, Wood Pole (Optional) +                                             |                                                        | 28-1299     | 1   |
| *North America Version C<br>**International Version On<br>† Included with Gridstream | nly<br>y<br>Router.                                    |             |     |

### **Gridstream Router Installation Location**

The following is general information regarding below-conductor router installation.

- 1. Ensure that required parts, tools, and materials are on hand and available.
- 2. Decide on the location at which the Gridstream Router will be installed.
- **3.** Landis+Gyr suggests installing the Gridstream Router at least 30 inches below a transformer, 40 inches from any primary service conductor, and at least 30 inches above or below any communication lines (if present) while staying as high as possible. Figure 4 2

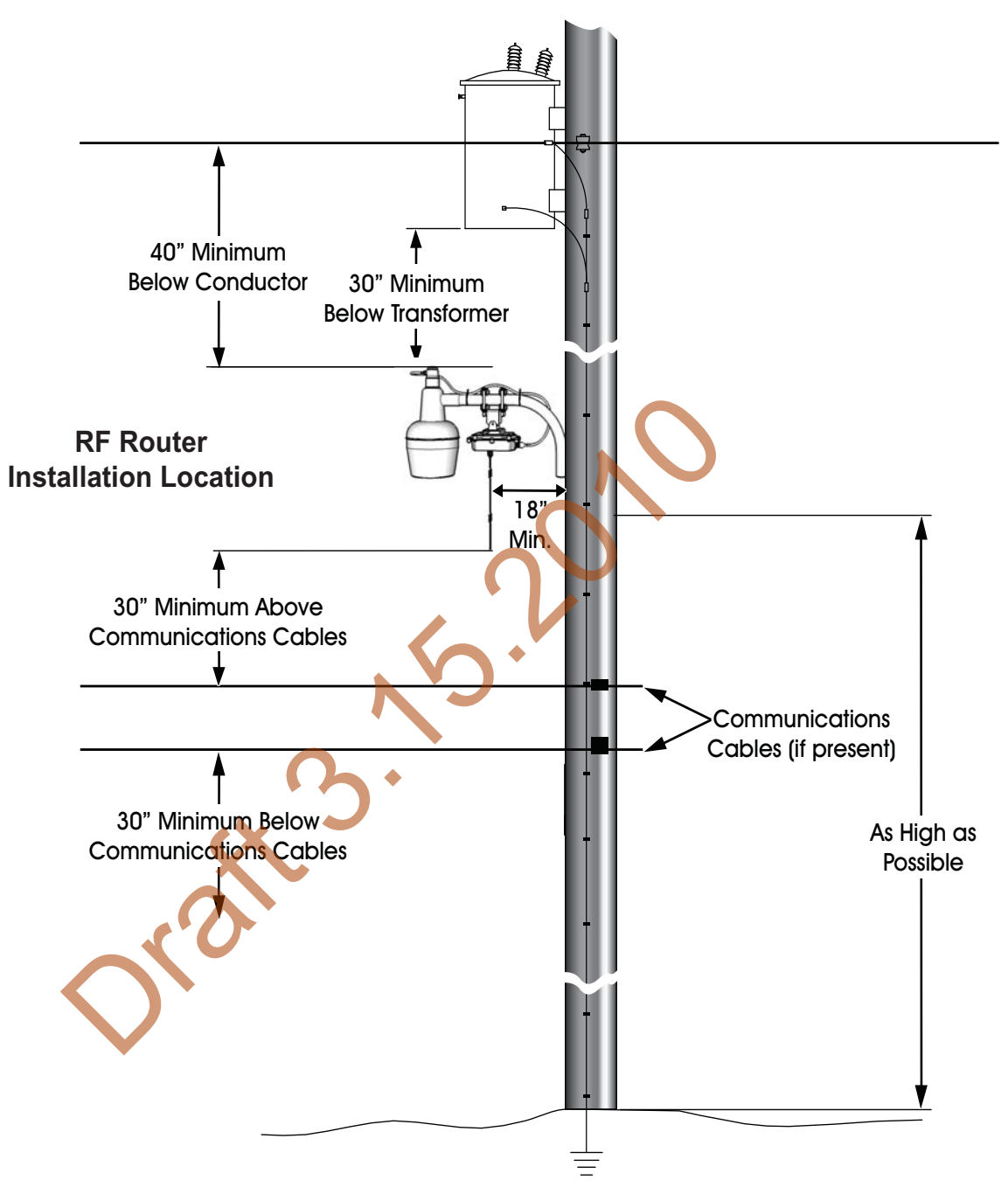

Figure 4 - 2. Gridstream Router Mounting Overview

#### **Above-Conductor Gridstream Router Installation**

Above conductor router installation components and minimum distances.

- 1. Gridstream Router.
- **2.** Power Cable, 10', #10 AWG.
- **3.** Bracket Arm 6'.

4. UGuard, 1", length as required.

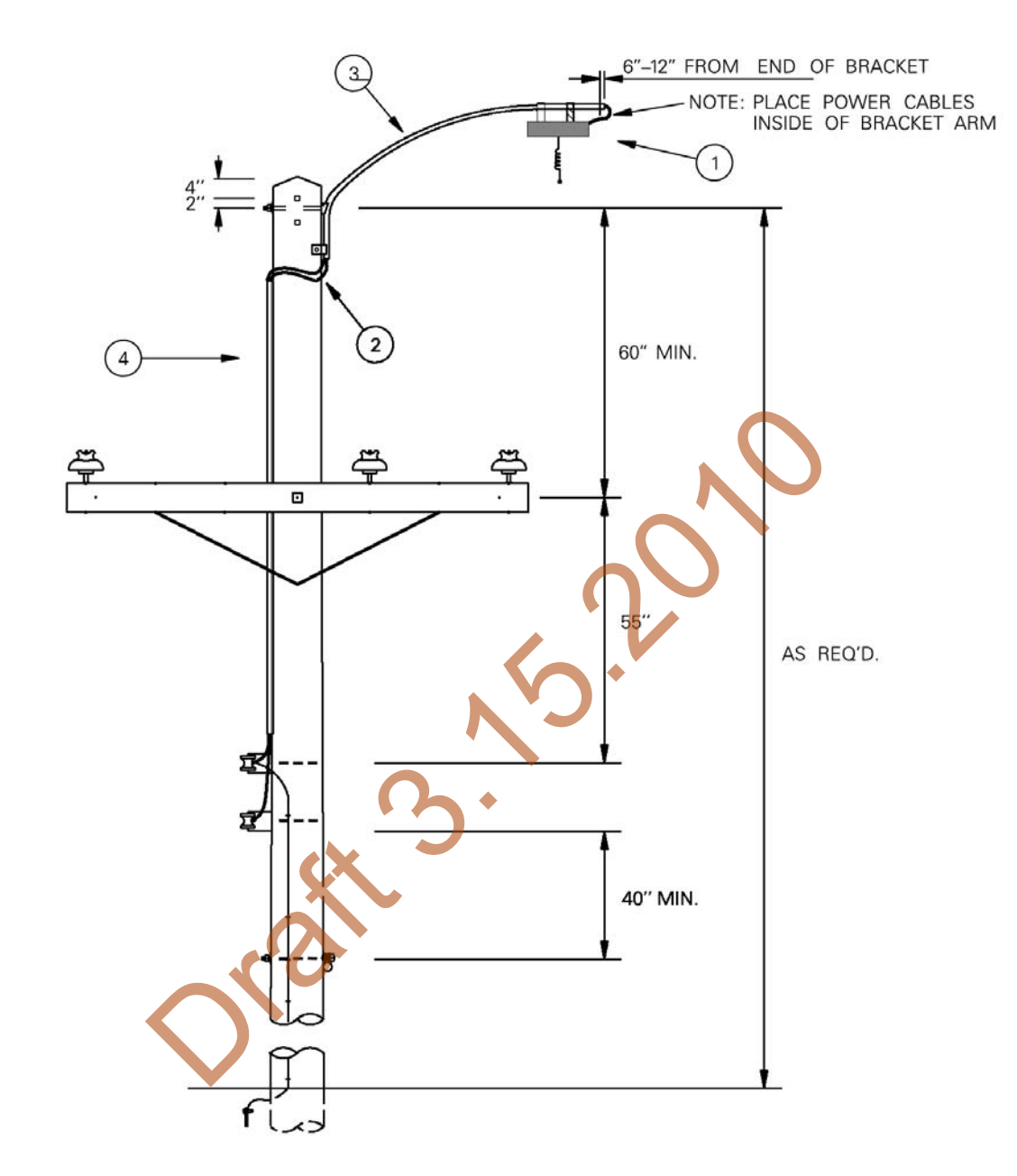

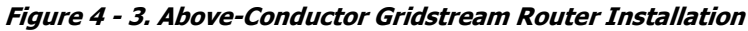

#### **Tools Required**

Open End Wrenches Bubble Level Vinyl and Mastic Tape Wire Stripper Screwdrivers UV-Rated Cable Ties

#### **Installation Overview**

- 1. The Gridstream Router mounting kit may be preassembled for ease of installation on a streetlight mast.
- 2. Slide a lock washer and a flat washer onto each of the two 3/8-16 bolts, attach the swivel bracket to the mounting plate by threading bolt into press nut on mounting plate.
- **3.** Slide a lock washer and a flat washer onto each of the four 1116 3/8-16 bolts, you are now ready to thread the bolts through the clamps that will go around the streetlight mast.

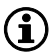

To install the swivel bracket to the mast, open one side of the bracket to permit mast entry.

- 4. Hang the Gridstream Router mount assembly off the mast and re-install the mast clamp bolts, taking care to keep the flat washer and lock washer on the mast clamp bolts with the lock washer closer to the head of the bolt.
- 5. Install the antenna and connect the power supply cable assembly to the Gridstream Router.

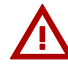

If using the 105704-000, 105704-001, 105704-002, 105704-003, or 19-1224 cables, the end of the cable opposite the connector (the unterminated end) must be installed in a junction box or other suitable enclosure.

Leaving the end of the cable exposed may allow water to migrate into the cable and into the Gridstream Router.

See Appendix B for power cable installation procedures and details.

- 6. As the mast clamps are tightened, align the Gridstream Router so that the antenna does not exceed 5° off perpendicular to the ground.
- **(i)**

 $(\mathbf{i})$ 

The antenna should never be more than 5° off in any direction from being perpendicular to the ground.

7. Route the power cable and connect the cable photo-eye adapter to the streetlight for power to the Gridstream Router.

The mounting bracket can be adjusted to compensate for the angle of the streetlight arm. This allows the Gridstream Router to be perpendicular to the ground plane. A small bubble level is useful to ensure that the antenna is correctly positioned.

- 8. Verify that the antenna is perpendicular within tolerance and tighten all bolts per specifications.
- **9.** Secure the power cable to the light arm using UV-resistant cable ties. Trim the waste ends from the ties for a clean installation.
- **10.** Use short lengths of Rubber Mastic Tape to wrap around the antenna connector and the power supply cable assembly connector joints. Wrap two layers of mastic tape around the joints.
- 11. Finish with a layer of vinyl tape around the Mastic Tape.

 $(\mathbf{i})$ 

VERIFY this street light has power 24/7 and is NOT remotely switched

#### **Gridstream Router Mounting Kit 45-1018**

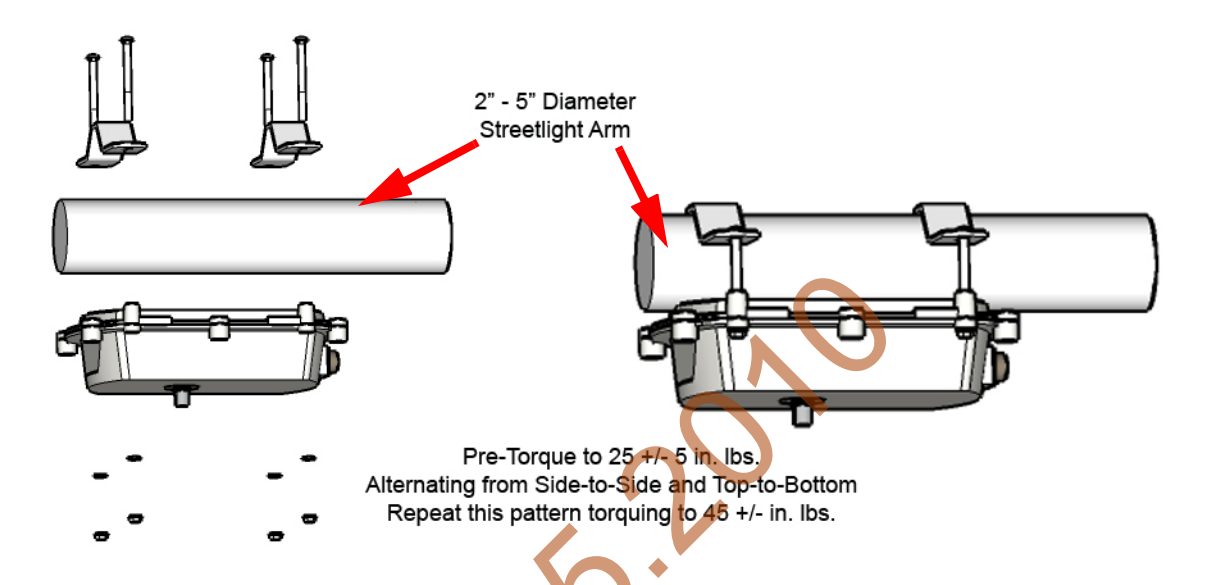

Figure 4 - 4. Gridstream Router Mounting Kit Installation on Street Light Arm

#### **Gridstream Router Mounting Kit 45-1081**

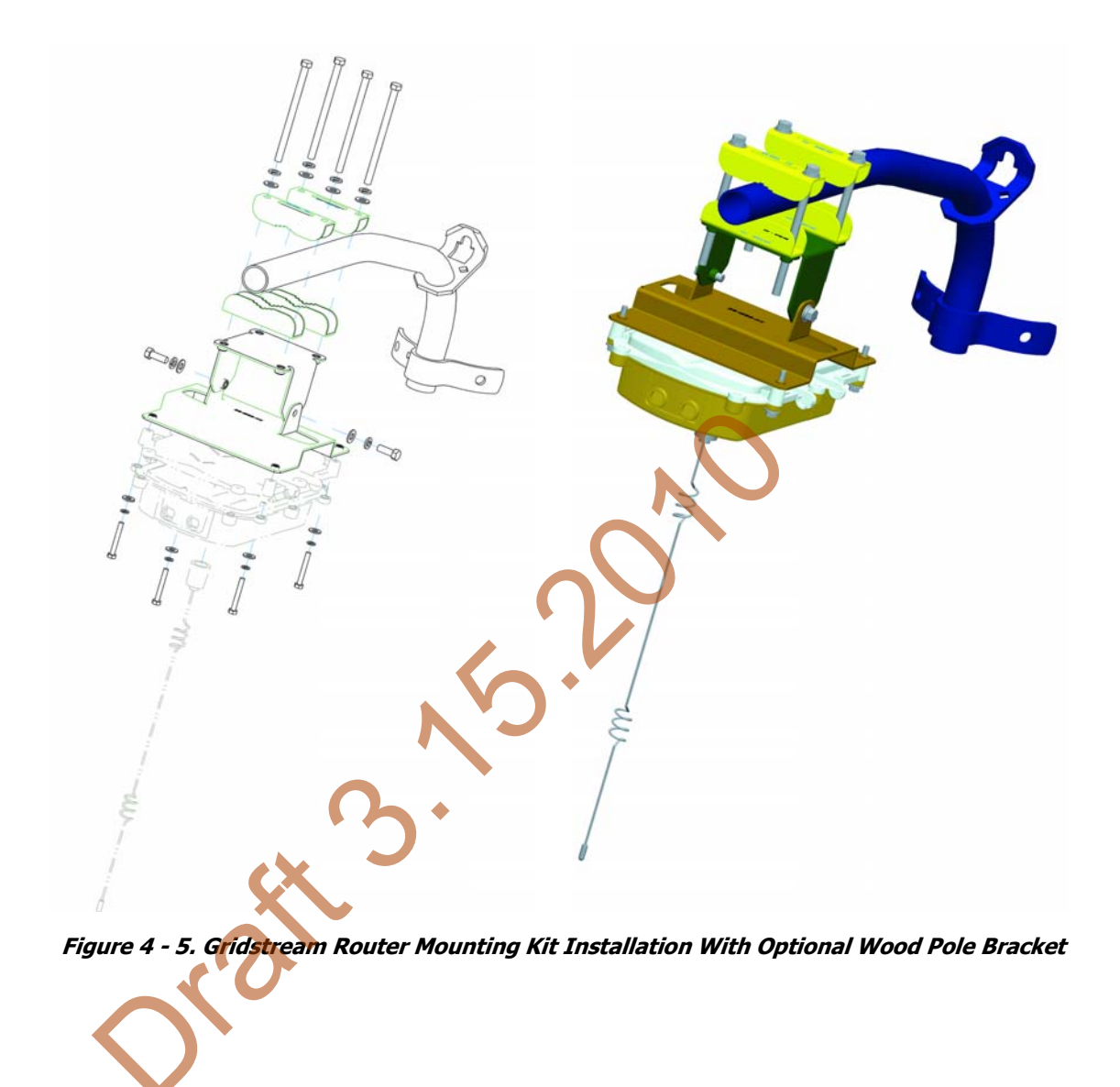

# **5** Gridstream Router and Component Specifications

# **Gridstream Router Component Details**

#### **AC Power Cables**

If using the 105704-000, 105704-001, 105704-002, 105704-003, or 19-1224 cables, the end of the cable opposite the connector (the unterminated end) must be installed in a junction box or other suitable enclosure.

Land

Leaving the end of the cable exposed may allow water to migrate into the cable and into the Gridstream Router.

See Appendix B for power cable installation procedures and details.

#### Unterminated #16 SJO (P/N 105704-00X)

This Gridstream Router AC power cable (see Figure 5 - 1) has #16 wires within an SJO cable.

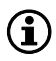

Disconnecting the power cable at the radio will also disconnect the battery in a battery-backed Gridstream Router radio.

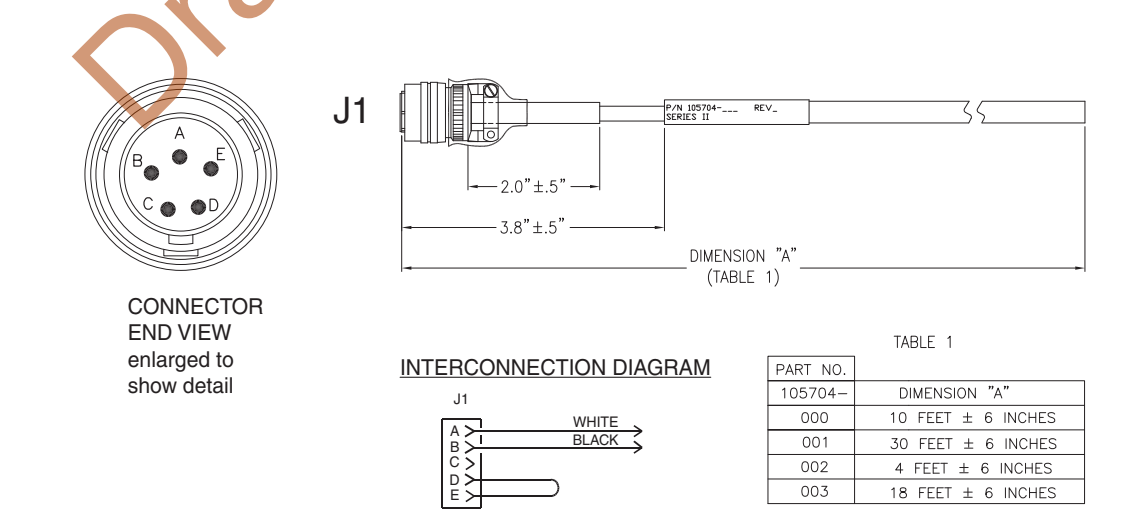

Figure 5 - 1. AC Power Cable #16 SJO

#### 10' Unterminated #10 SJO Two Wires (P/N 105627-000)

This Gridstream Router AC power cable (see Figure 5 - 2) is 10 feet long and is split into two #10 wires.

Disconnecting the power cable at the radio will also disconnect the battery in a battery backed Gridstream Router radio.

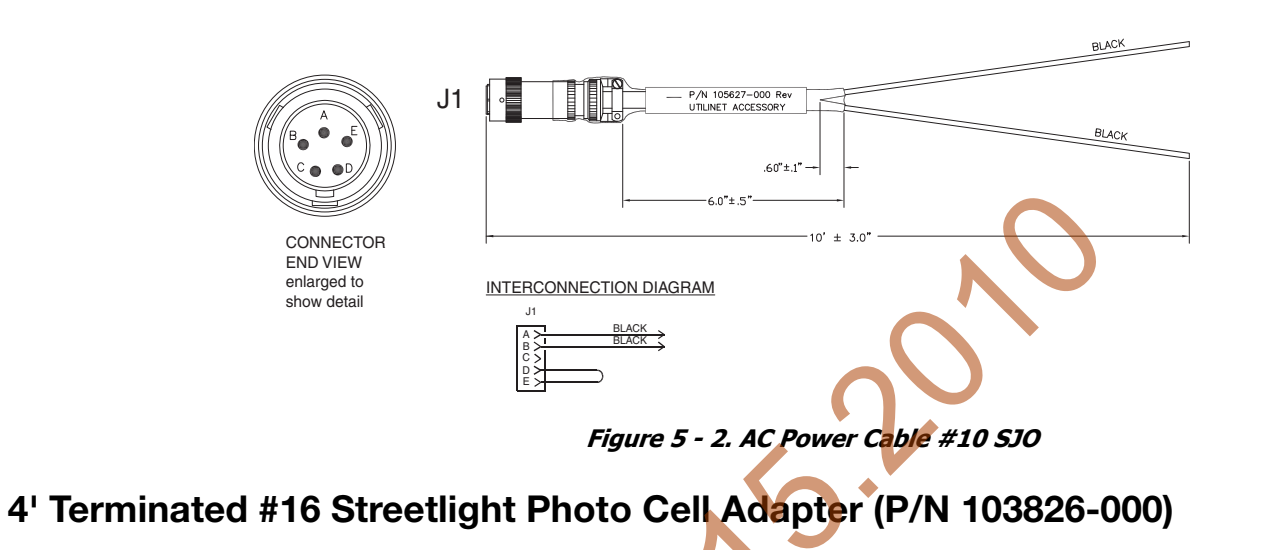

This Gridstream Router AC power cable (see Figure 5 - 3) is 4 feet long with a streetlight photo cell adapter.

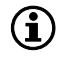

 $(\mathbf{i})$ 

Disconnecting the power cable at the radio will also disconnect the battery in a battery-backed Gridstream Router radio.

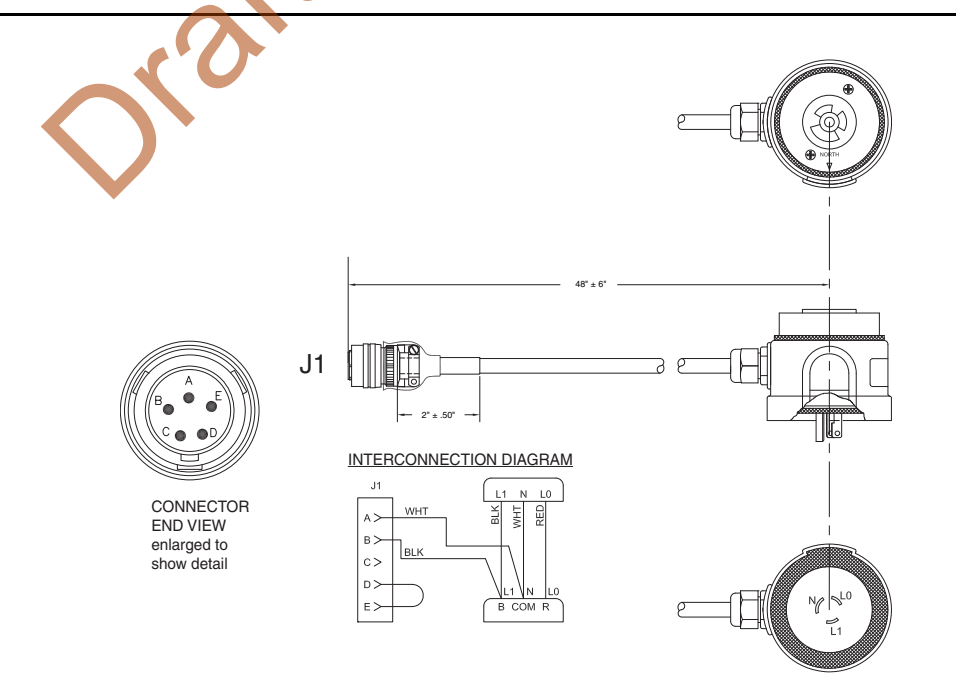

Figure 5 - 3. Streetlight Photo Cell Adapter

#### 6' Terminated AC Plug (P/N 105628-000)

This Gridstream Router AC power cable (see Figure 5 - 4) is 6 feet long and terminates in an AC plug. It is used to plug into an AC outlet. Since the Gridstream Router is usually wired directly to AC with one of the unterminated cables (see P/N 105704-00X and P/N 105627-000) in a final installation, this cable is typically only used for demonstration and test purposes.

 $(\mathbf{i})$ 

 $(\mathbf{i})$ 

Disconnecting the power cable at the radio will also disconnect the battery in a battery-backed Gridstream Router radio.

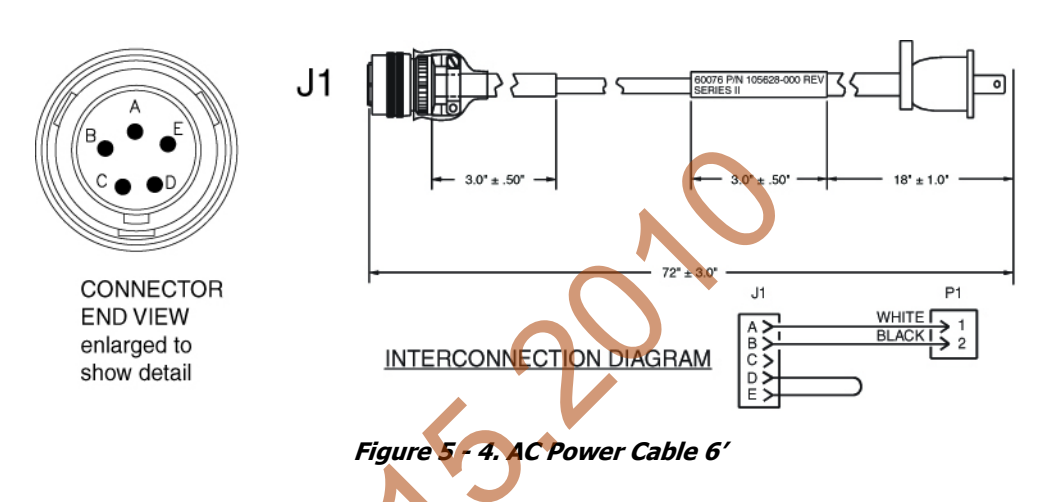

#### AC Power Cable for Gridstream Router International (P/N 19-1224)

The power cable for the Gridstream Router International consists of a VDE/SEV/UL approved connector. It is a 2 meter long cable. The wire harness uses the international coloring scheme of brown for active, blue for return and yellow/green for earth ground.

Disconnecting the power cable at the radio will also disconnect the battery in a battery-backed Gridstream Router radio.

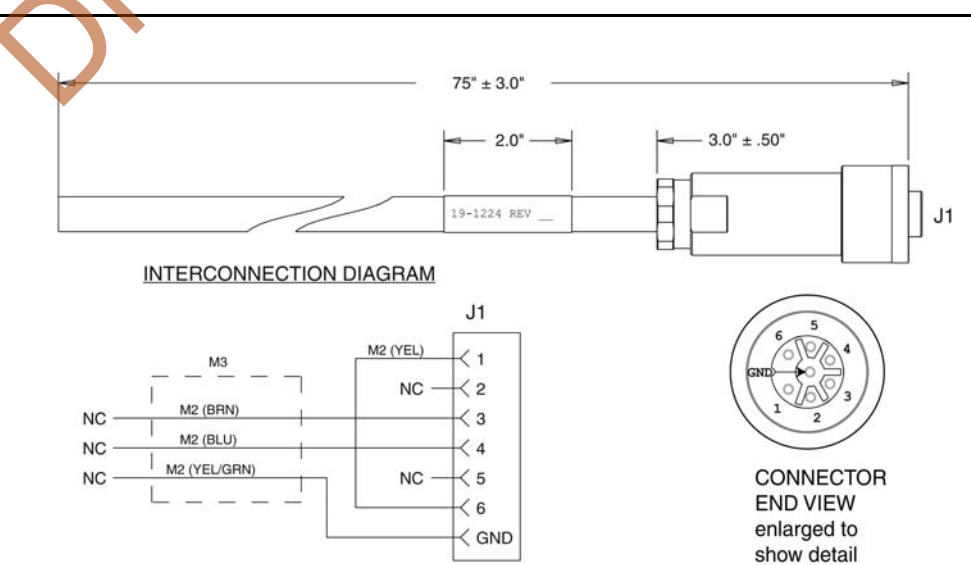

Figure 5 - 5. Gridstream Router International Power Cable

#### **DC Power/Programming Cables**

#### RS-232 Signal & DC Power Cable, 10' Unterminated (P/N 105552-000)

This Gridstream Router cable (see Figure 5 - 6) connects to the RS-232 port of the radio and provides access to the RS-232 lines for both Gridstream LAN Packet Protocol communication and transparent port data. In addition, it also furnishes the lines to power the Gridstream Router with 12/24 VDC. It is 10 feet long and unterminated.

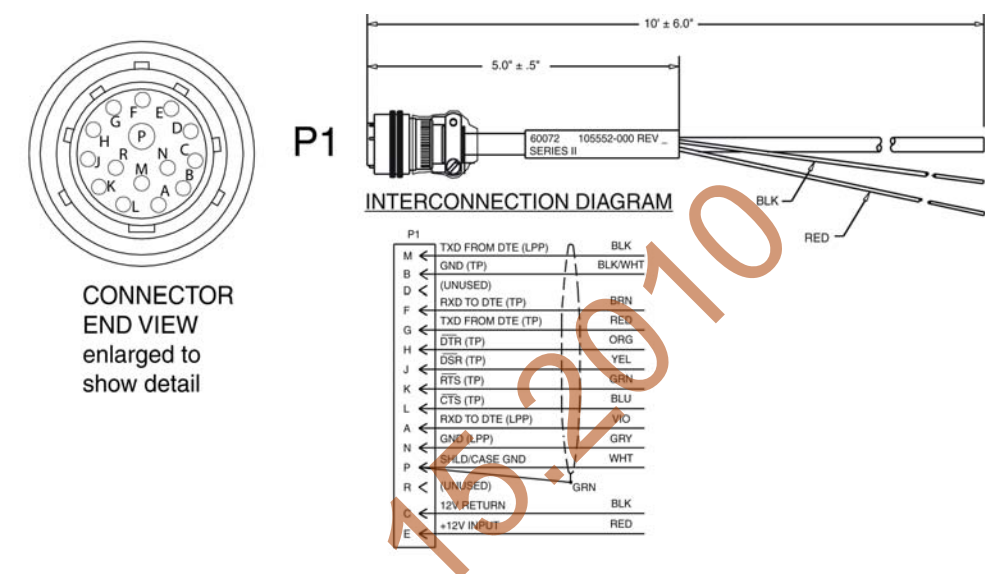

Figure 5 6. RS-232 Signal and Power Cable

#### RS-232 Signal, 40' Unterminated (P/N 105554-000)

This Gridstream Router cable (see Figure 5 - 7) connects to the RS-232 port of the radio and provides access to the RS-232 lines for both Gridstream LAN Packet Protocol communication and transparent port data. It is 40 feet long and unterminated.

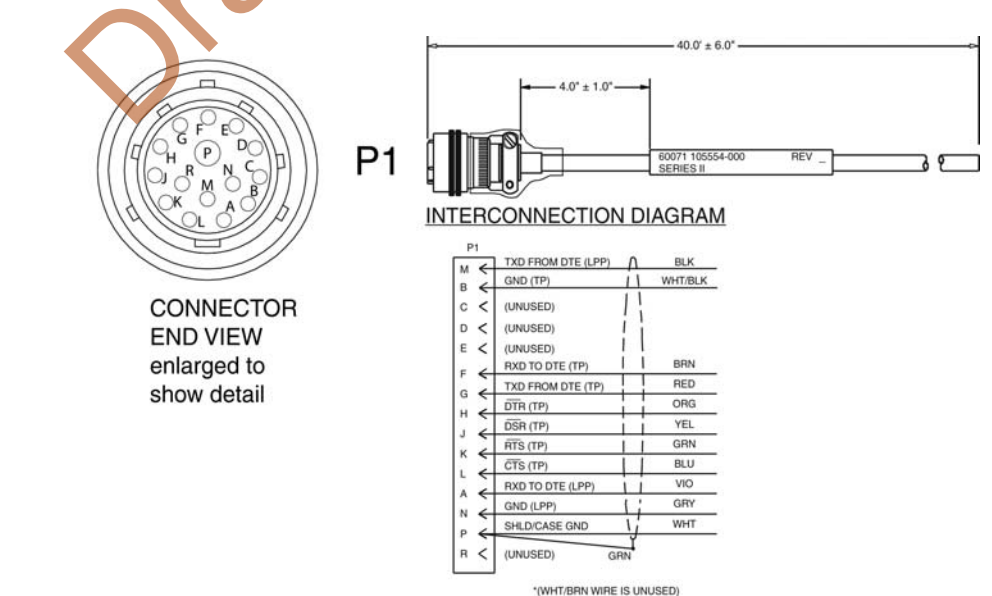

Figure 5 - 7. RS-232 Signal

#### **RS-232 Programming Cable**

#### 10' Terminated w/12V vehicle adapter plug (105616-000)

This Gridstream Router cable (see Figure 5 - 8) connects to the RS-232 port of the radio and provides access to the RS-232 line, the Gridstream LAN Packet Protocol Port and the RS-232/485 Transparent Port. It is 10 feet long and terminated in two Female DB-9 connectors for easy programming connection and a 12 volt vehicle adapter plug for power.

It is typically used to connect the Gridstream Router radio to a computer for the initial configuration and can also be used for test purposes. At least one programming cable should be ordered with Gridstream Router radios for initial configuration of the radios.

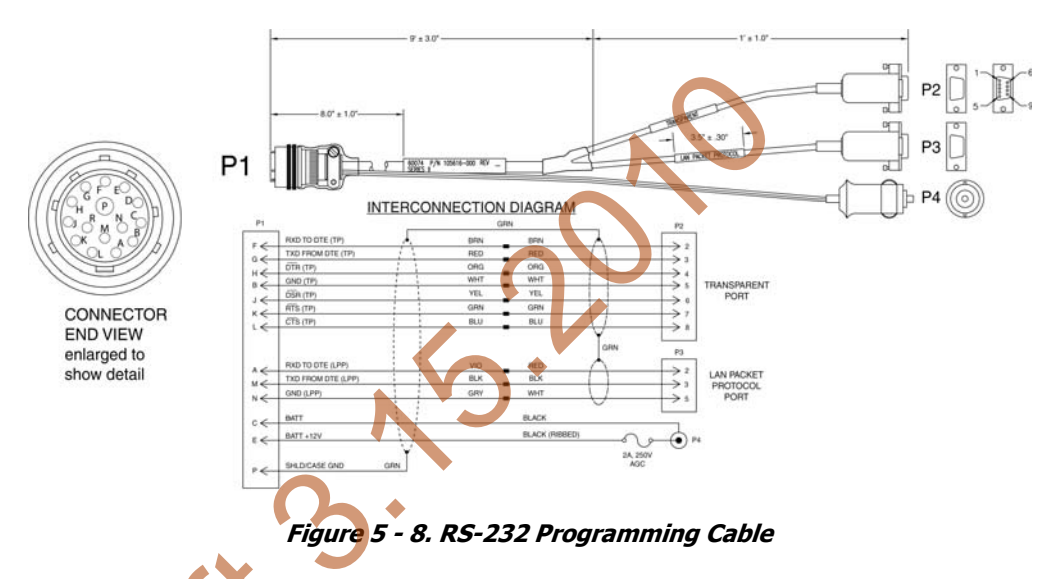

#### 6' Terminated Two DB-9 (105617-000)

This Gridstream Router cable (see Figure 5 - 9) connects to the RS-232 port of the radio and provides access to the RS-232 line, the Gridstream LAN Packet Protocol Port and the RS-232/485 Transparent Port. It is 6 feet long and terminated in two Female DB-9 connectors for easy connection.

It is typically used to connect the Gridstream Router radio to a computer for the initial configuration and can also be used for test purposes. At least one programming cable should be ordered with Gridstream Router radios for initial configuration of the radios.

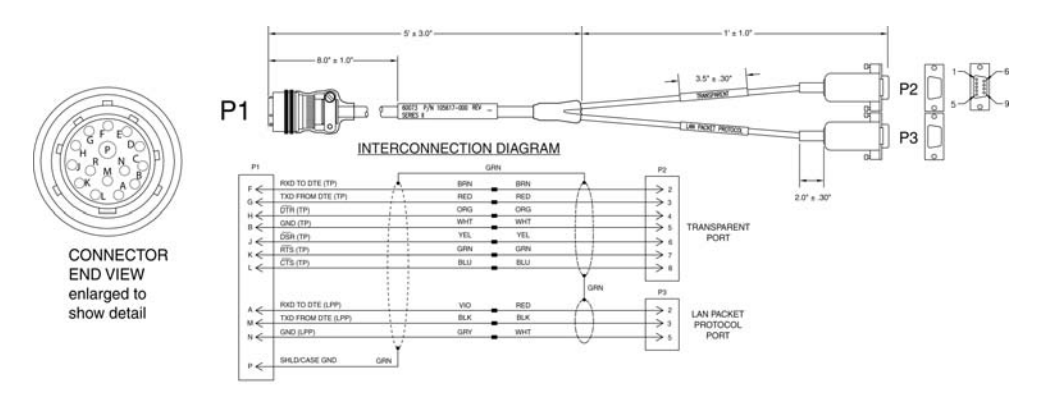

Figure 5 - 9. RS-232 Programming Cable

#### Battery Replacement Kit (P/N 45-1027)

A battery (see Figure 5 - 10) is provided for backup during a power outage. If a Gridstream Router radio is initially ordered without a battery, a battery kit can be ordered later. The battery kit can also be ordered when the battery has to be replaced.

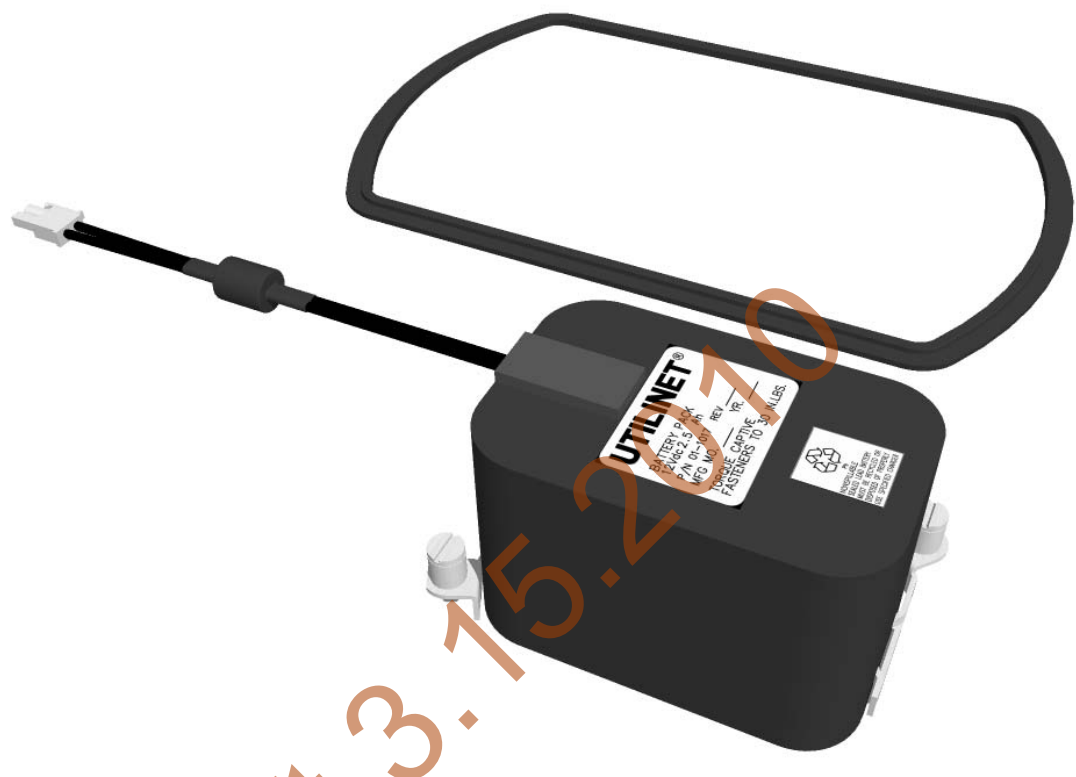

#### Figure 5 - 10. Battery Replacement Kit

The battery replacement kit is P/N 45-1027 and contains the battery, the gasket used to seal the two sections of the radio enclosure and a tie wrap used to hold the battery leads.

When the enclosure is opened, it is recommended that the gasket between the two sections of the enclosure be replaced at the same time. Over time the gasket takes a set, and failure to replace the gasket will result in a radio that is not properly sealed.

This is a sealed lead acid battery. Because it is sealed, it is safe to ship the radio and the radio can be mounted in any desired position.

# Only use an approved battery. There is a risk of damage or explosion if the battery is replaced with an incorrect type.

The waste battery must be recycled in according with local laws and regulations. Contact Landis+Gyr if more information is required.

 $(\mathbf{i})$ 

### **Gridstream Router Radio Specifications**

#### **Gridstream Router Dimensions**

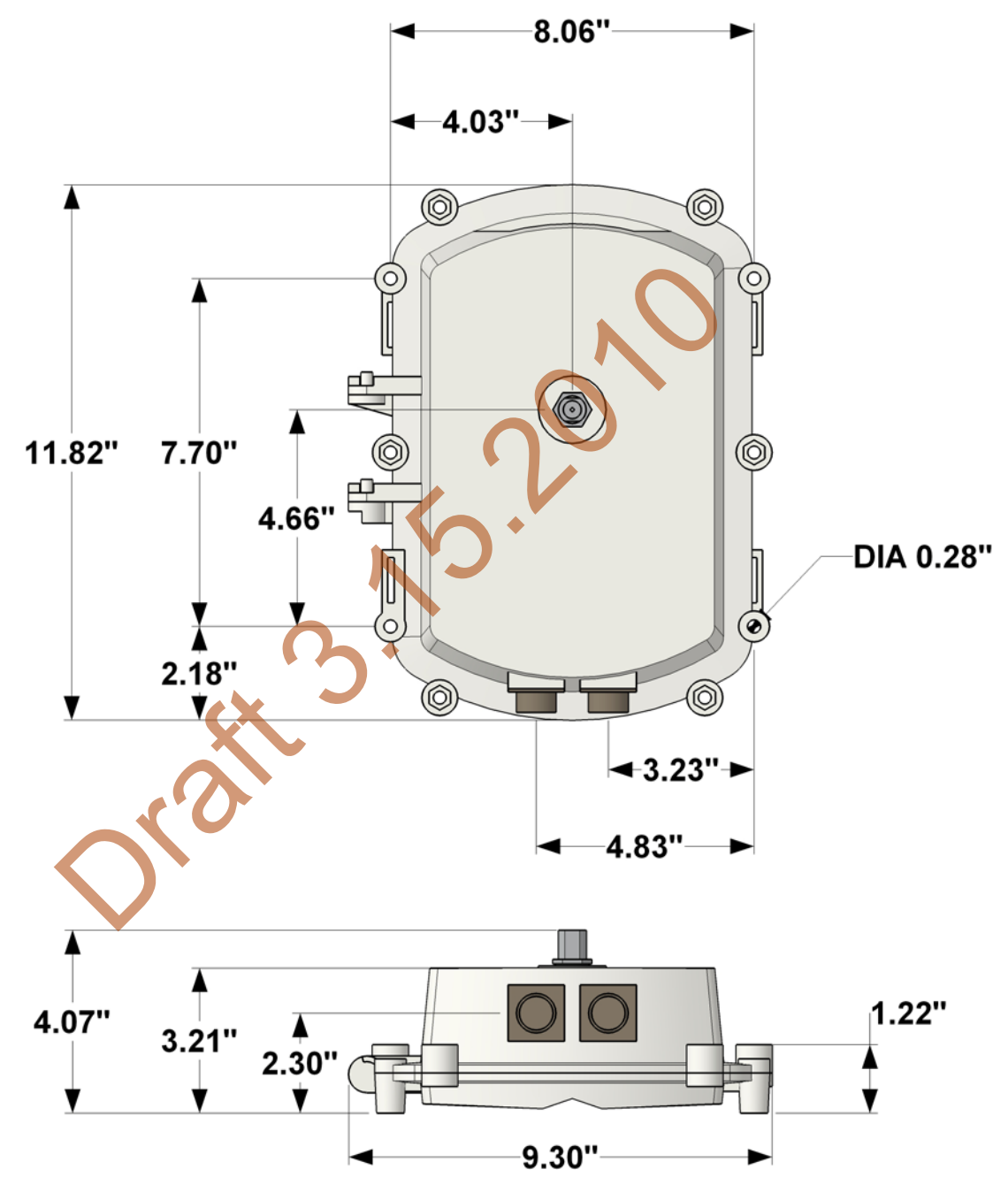

Figure 5 - 11. Gridstream Router Radio

#### **Gridstream Router Pinout**

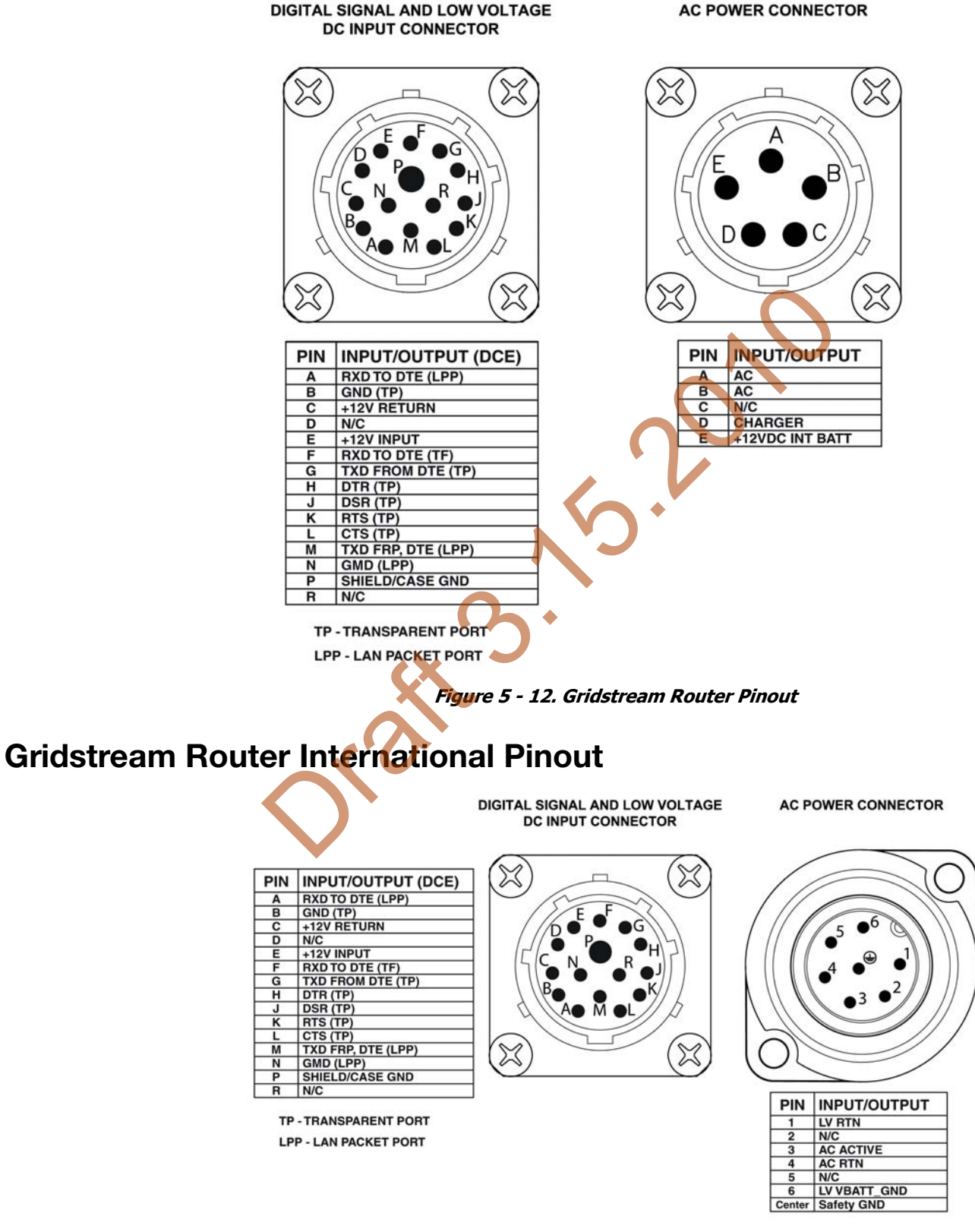

Figure 5 - 13. Gridstream Router International Pinout

# **Specifications Tables**

| Electrical                                         |                                                                        |  |  |  |
|----------------------------------------------------|------------------------------------------------------------------------|--|--|--|
| Power Supply                                       |                                                                        |  |  |  |
| Input AC Voltage                                   | 96-317 VAC                                                             |  |  |  |
| Input Current, Receive mode, 120 VAC Operation     | 15 mA (max)                                                            |  |  |  |
| Input Current, Transmit mode, 120 VAC Operation    | 95 mA peak, 25 mA average                                              |  |  |  |
| Input Current, Battery charging, 120 VAC operation | 30 mA (max)                                                            |  |  |  |
| Radio, General                                     |                                                                        |  |  |  |
| RF Frequency Range                                 | 902-928 MHz (U.S.), 915-92 (International)                             |  |  |  |
| Channel Spacing                                    | 100 kHz, 300 kHz (depending on mode)                                   |  |  |  |
| RF Baud Rates                                      | 9.6-38.4 kbps (100 kHz channels), 9.6-115.2<br>kbps (300 kHz channels) |  |  |  |
| Frequency Stability                                | +/- 3 ppm over temperature                                             |  |  |  |
| Radio, Receiver                                    |                                                                        |  |  |  |
| Sensitivity (at 10% packet error rate)             | -112 dBm (9.6 kbps), -102 dBm (115.2 kbps)<br>typical                  |  |  |  |
| Co-channel rejection                               | 10 dB typical                                                          |  |  |  |
| Adjacent Channel Rejection                         | 30 dB typical                                                          |  |  |  |
| Alternate Channel Rejection                        | 45 dB typical                                                          |  |  |  |
| Radio, Transmitter                                 |                                                                        |  |  |  |
| Output Power                                       | 20, 24, 29 dBm (user selectable)                                       |  |  |  |
| Modulation Type                                    | 2-FSK, GFSK                                                            |  |  |  |
| Modulation Index                                   | 1                                                                      |  |  |  |
| Out-of-band Spurlous Emissions                     | <-70 dBc                                                               |  |  |  |
| Processing                                         |                                                                        |  |  |  |
| CPU                                                | M16C/65                                                                |  |  |  |
| Clock Speed                                        | 14.7456 MHz                                                            |  |  |  |
| SRAM                                               | 47 KB (in processor) + 512 KB (additional)                             |  |  |  |
| Flash                                              | 768 KB (in processor) + 1 MB (additional)                              |  |  |  |
| LAN Packet Port                                    |                                                                        |  |  |  |
| Serial Interface                                   | RS-232C                                                                |  |  |  |
| Protocol                                           | Gridstream LAN packet protocol                                         |  |  |  |
| Parity                                             | None                                                                   |  |  |  |

#### Table 5-1. Gridstream RF Router Specifications

| Data Bits                          | 8                                                                                               |  |  |  |  |
|------------------------------------|-------------------------------------------------------------------------------------------------|--|--|--|--|
| Stop Bits                          | 1                                                                                               |  |  |  |  |
| Duplex                             | Full                                                                                            |  |  |  |  |
| Transparent Port                   |                                                                                                 |  |  |  |  |
| Serial Interface                   | RS-232C/RS-485                                                                                  |  |  |  |  |
| Protocol                           | Any asynchronous byte-oriented protocol                                                         |  |  |  |  |
| Parity                             | None                                                                                            |  |  |  |  |
| Data Bits                          | 7 or 8                                                                                          |  |  |  |  |
| Stop Bits                          | 1 or 2                                                                                          |  |  |  |  |
| Duplex                             | Full                                                                                            |  |  |  |  |
| Environme                          | ental                                                                                           |  |  |  |  |
| Operating Temperature Range        | -40 to 85 C (internal ambient of enclosure)                                                     |  |  |  |  |
| Storage Temperature Range          | -40 to 85 C                                                                                     |  |  |  |  |
| Operating Vibration ANSI C12.1     |                                                                                                 |  |  |  |  |
| Operating Shock                    | ANSI C12.1                                                                                      |  |  |  |  |
| Relative Humidity                  | 5%-85%, non-condensing                                                                          |  |  |  |  |
| IP Rating (International Version)  | IP65                                                                                            |  |  |  |  |
| Salt Spray                         | ANSI C12.1                                                                                      |  |  |  |  |
| Rain Tightness                     | 4″ per hour rainfall at 70 mph, per MIL Std<br>810E, method 506.3, procedure I, Blowing<br>Rain |  |  |  |  |
| EMI & Power/Contro                 | l Susceptibility                                                                                |  |  |  |  |
| Electromagnetic Radiated Emissions | ANSI C12.1                                                                                      |  |  |  |  |
| Electromagnetic Susceptibility     | ANSI C12.1                                                                                      |  |  |  |  |
| Surge Withstanding Capability      | ANSI C12.1                                                                                      |  |  |  |  |
| Electrostatic Discharge            | ANSI C12.1                                                                                      |  |  |  |  |
| International Version              | AS/NZS CISPR 22:2006, EN 55022:2006                                                             |  |  |  |  |
| Agency Approvals                   |                                                                                                 |  |  |  |  |
| FCC Certified                      | Part 15.247                                                                                     |  |  |  |  |
| Gridstream Router International    | ACMA Radio communications (Short Range Devices) Standard 2004; AS/NZS 4268:2003                 |  |  |  |  |

#### Table 5-1. Gridstream RF Router Specifications

# A Regulatory Compliance

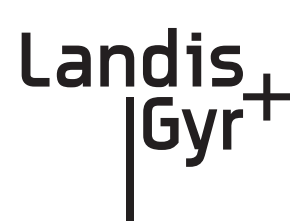

# FCC (Part 15.247)

This device complies with Part 15 of the FCC Rules. Operation is subject to the following two conditions:

- 1. This device may not cause harmful interference, and
- 2. This device must accept any interference received, including interference that may cause undesired operation.

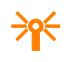

Changes or modifications not expressly approved by Landis+Gyr for compliance could void the user's authority to operate the equipment.

#### FCC Class B

 $(\mathbf{i})$ 

This equipment has been tested and found to comply with the limits for a Class B digital device, pursuant to Part 15 of the FCC Rules. These limits are designed to provide reasonable protection against harmful interference in a residential installation. This equipment generates, uses, and can radiate radio frequency energy and, if not installed and used in accordance with the instructions, may cause harmful interference to radio communications. However, there is no guarantee that interference to radio or television reception, which can be determined by turning the equipment off and on, the user is encouraged to try to correct the interference by one or more of the following measures:

- Reorient or relocate the receiving antenna
- Increase the separation between the equipment and receiver
- Connect the equipment to an outlet on a circuit different from that to which the receiver is connected
- Consult the dealer or an experienced radio/TV technician for help

#### **RF Exposure**

This equipment complies with FCC radiation exposure limits set forth for an uncontrolled environment. This equipment should be installed and operated with minimum distance of 22cm between the radiator and your body. This transmitter must not be co-located or operated in conjunction with any other antenna or transmitter.

# **B** Power Cable Installation

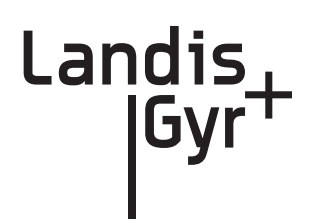

# **Power Connection and Termination**

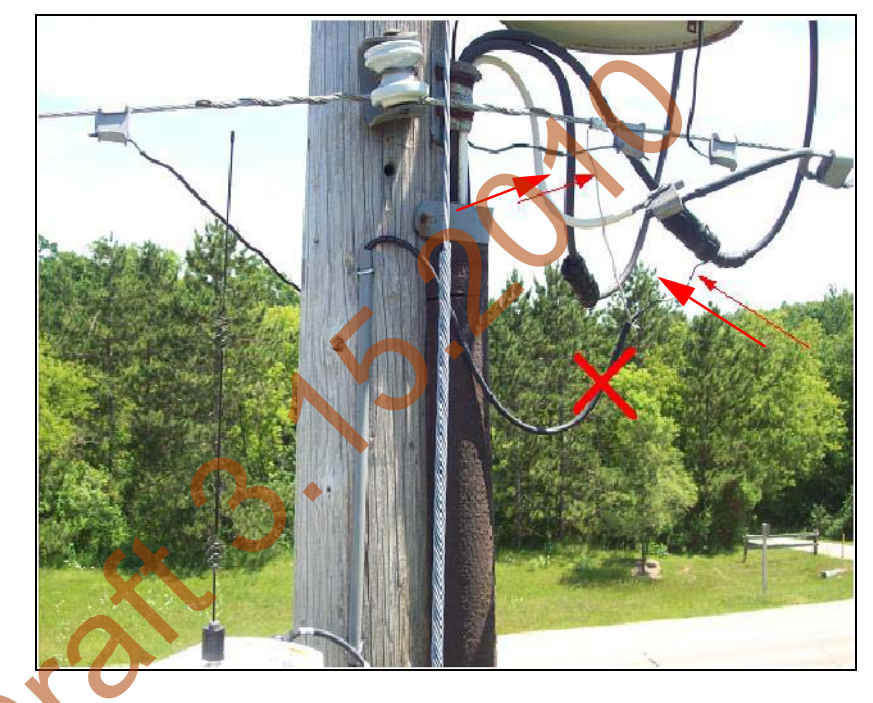

Figure B - 1. Improper Power Termination

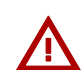

If using the 105704-000, 105704-001, 105704-002, 105704-003, or 19-1224 cables, the end of the cable opposite the connector (the unterminated end) must be installed in a junction box or other suitable enclosure.

Leaving the end of the cable exposed may allow water to migrate into the cable and into the Gridstream Router.

See below for power cable installation procedures and details.

If power connections of this type are to be made, the 105627-000 and 105627-001 must be used. Note that a drip loop at both ends of the cable is needed.

#### **Recommendations**

When existing 105704-XXX cables are used, they must be terminated inside a junction or disconnect box. The inner wires cannot be exposed until after the 105704-XXX cable enters the enclosure. Once inside the box, connect the power leads to wires going to the mains per local practice. Connections to the mains must use UV-stable wiring. As long as the wire is UV-stable and rated for outdoor use, the wire model and manufacturer may be selected by the programs. Part number 18-1033 wire is acceptable and recommended.

In published examples, collector cables are shown going through conduit. Conduit is not required for Routers, but the entrance to the junction box should be through a clamp at the bottom of the junction box. Junction boxes do not have a part number and are available through local vendors. As always, electrical connections need to meet the requirements of the local utility and local ordinances.

The following diagram shows an installation using a junction box with a Router. If the 105704-XXX cable is used, this is a required installation procedure.

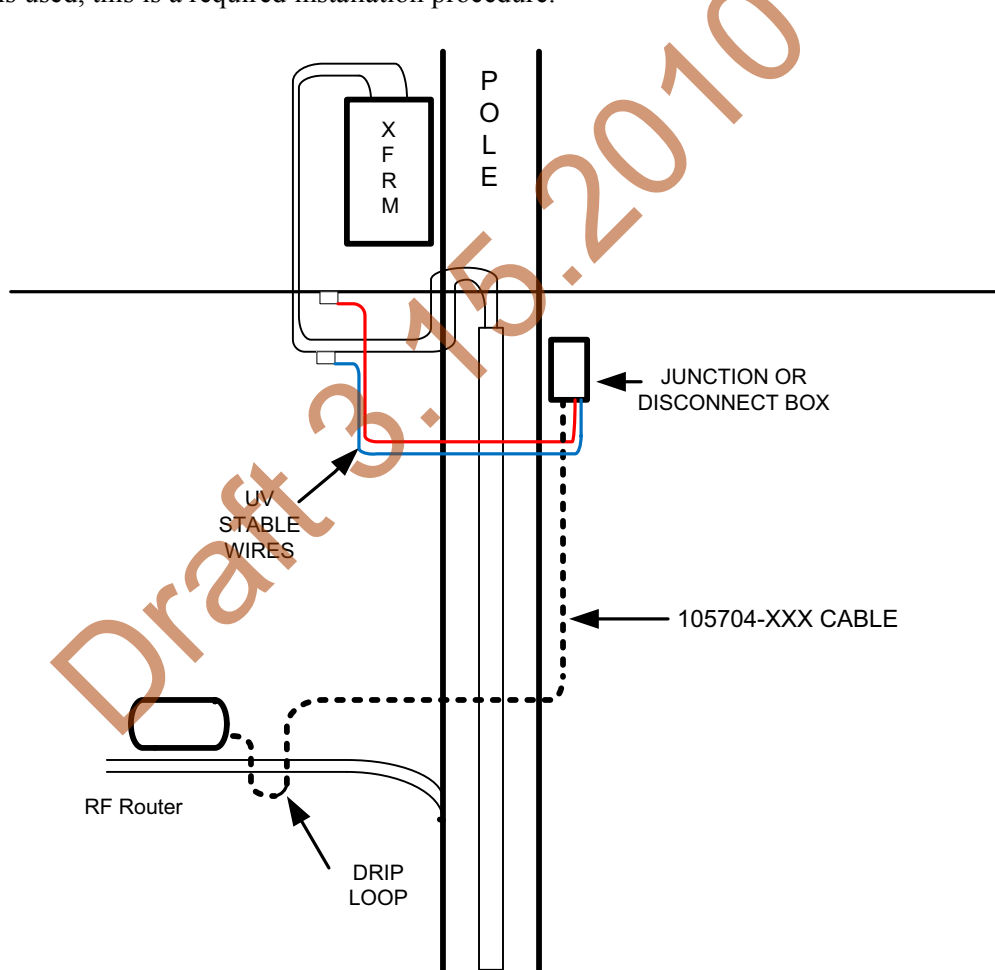

Figure B - 2. Suggested Power Termination

If the 105627-XXX cable is used, then the cable can go directly to the mains, provided drip loops are made at the point of contact with the mains and at the Router. The drip loop at the point of attachment to the mains should rise above the level of the point of attachment.

# **C** Troubleshooting

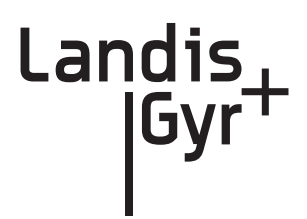

# **Troubleshooting Gridstream Routers**

The following are general guidelines for troubleshooting a router once it has been successfully installed and configured for communications to the Command Center head-end system.

\*

A router's main purpose is to facilitate routing of packets and provide communications paths. If a router fails, the network will self adjust and use alternative communications paths. However, if a router is used as a communications bridge for meters in a rural environment or a meter bank, a router outage should be handled with a higher priority and replaced in a timely fashion to prevent falling behind on meter reads.

1. When an outage event is received in Command Center from a router, go to the History tab in the Stat + Utilinet Endpoint Information screen and establish when the outage occurred.

| 🖉 Stat + Utilinet Endpoint Information                                                                                                    | [Meter 807000AF              | , s/n 2154823855(807000A | F)] - Windows Internet | Explorer pr |       |
|----------------------------------------------------------------------------------------------------|------------------------------|--------------------------|------------------------|-------------|-------|
| Stat + Utilinet Endpoint Informat<br>S + U Router #807000AF Endpoin                                                                                                    | ion<br>t s/n <b>21548238</b> | 55(807000AF)             |                        |             | 3 🥸 🕯 |
| Status: Normal [View History]         Model: S+U Router         Collector: 916 TOP - Laver: 1         WAN Address: FE.80.70.00.AF.80         Nearest Neighbor: S/N 1342181880(500011F8) |                              |                          |                        |             |       |
| General Manage History Map<br>Events<br>Event Text                                                                                                    | Category                     | Received                 | Collector              | ~           |       |
| Power outage on serial number<br>2154823855.                                                                                                    | Endpoint Power<br>Outage     | 12/31/2009 6:24 PM       | 916 TOP                |             |       |
| Power restore on serial number<br>2154823855                                                                                                    | Endpoint Power<br>Restore    | 12/31/2009 3:05 PM       | 916 TOP                |             |       |
| Power outage on serial number 2154823855.                                                                                                    | Endpoint Power<br>Outage     | 12/31/2009 3:05 PM       | 916 TOP                |             | =     |
| Power restore on serial number 2154823855.                                                                                                    | Endpoint Power<br>Restore    | 12/31/2009 2:57 PM       | 916 TOP                | _           |       |
| Power restore on serial number 2154823855.                                                                                                    | Endpoint Power<br>Restore    | 12/31/2009 10:55 AM      | 916 TOP                |             |       |
| Power outage on serial number 2154823855.                                                                                                    | Endpoint Power<br>Outage     | 12/31/2009 10:54 AM      | 916 TOP                | ~           |       |

Figure C - 1.

- 2. Look at other outage events and establish if the outage is restricted to the router in question. This may be an indication of a bigger outage.
- 3. Issue a Ping command and see if a positive response comes back, as shown in Figure C 2.

| 🖉 Stat + Utilinet Endpoint Information [Meter                                                     | 807000AF, s/n 2154823855(807000AF)] - Windows Internet Explorer pr                                       | . 💶 🗖 🔀 |  |  |
|---------------------------------------------------------------------------------------------------|----------------------------------------------------------------------------------------------------|---------|--|--|
| Stat + Utilinet Endpoint Information<br>S + U Router #807000AF Endpoint s/n 2                     | 2154823855(807000AF)                                                                                     | 3 🥩 🔒   |  |  |
| Status: Normal <u>(View History)</u><br>Model: S+U Router<br>Collector: <u>916 TOP</u> - Layer: 2 | Latitude: 0 Longitude: 0<br>WAN Address: FE.80.70.00.AF.80<br>Nearest Neighbor: S/N 1342181880(500011F8) |         |  |  |
| General Manage History Map Issue Endpoint Commands                                                | nande V                                                                                                  |         |  |  |
| Endpoint Events and Commands @70                                                                  | Ping<br>Get Network Stats<br>Set WAN Address<br>Module Firmware Download<br>30 O 9 Get WAN Node List     |         |  |  |
| No commands were issued during the secified                                                       | d period.                                                                                                |         |  |  |
| Figure C - 2. Ping Command                                                                        |                                                                                                    |         |  |  |

- 4. If Command Center fails to establish communications with the router, validate that the pole top or the street light that the router is mounted on has power.
- 5. Use RadioShop to try to establish communications with the router through a neighboring collector and/or a meter.
- 6. If the problem persists, contact Landis+Gyr field services for further investigation and replace the faulty router with a new one.

The History tab may also contain other event packets sent to Command Center.

| Event Name                    | Description                                                                                                    | Default<br>Reporting State |
|-------------------------------|----------------------------------------------------------------------------------------------------|----------------------------|
| Router Low<br>Battery Event   | Event generated by the router informing the host a detected battery level lower than the configured threshold has occurred.              | Alarm                      |
| Router Power<br>Fail Event    | Sent when the power moves from A/C power to battery power (plus any time the battery level changes by about 0.1V while in this state).   | Alarm                      |
| Router Power<br>Restore Event | Sent when the power changes from battery power to A/C power (plus any time the battery level changes by about 0.1V while in this state). | Alarm                      |

#### Table C-1. Router Events